# **Oracle® Revenue Management and Billing**

Version 2.5.0.1.0

## Upgrade Guide

Revision 8.4

E70500-01 January, 2016

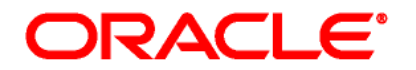

Oracle Revenue Management and Billing Upgrade Guide

E70500-01

#### **Copyright Notice**

Copyright © 2016, Oracle and/or its affiliates. All rights reserved.

#### **Trademark Notice**

Oracle and Java are registered trademarks of Oracle Corporation and/or its affiliates. Other names may be trademarks of their respective owners.

Intel and Intel Xeon are trademarks or registered trademarks of Intel Corporation. All SPARC trademarks are used under license and are trademarks or registered trademarks of SPARC International, Inc. AMD, Opteron, the AMD logo, and the AMD Opteron logo are trademarks or registered trademarks of Advanced Micro Devices. UNIX is a registered trademark of The Open Group.

#### License Restrictions Warranty/Consequential Damages Disclaimer

This software and related documentation are provided under a license agreement containing restrictions on use and disclosure, and are protected by intellectual property laws. Except as expressly permitted in your license agreement or allowed by law, you may not use, copy, reproduce, translate, broadcast, modify, license, transmit, distribute, exhibit, perform, publish, or display any part, in any form, or by any means. Reverse engineering, disassembly, or de-compilation of this software, unless required by law for interoperability, is prohibited.

#### Warranty Disclaimer

The information contained herein is subject to change without notice and is not warranted to be errorfree. If you find any errors, please report them to us in writing.

#### **Restricted Rights Notice**

If this software or related documentation is delivered to the U.S. Government or anyone licensing it on behalf of the U.S. Government, the following notice is applicable:

#### **U.S. GOVERNMENT RIGHTS**

Oracle programs, including any operating system, integrated software, any programs installed on the hardware and/or documentation delivered to U.S. Government end users are "commercial computer software" pursuant to the applicable Federal Acquisition Regulation and agency-specific supplemental regulations. As such, use, duplication, disclosure, modification, and adaptation of the programs, including any operating system, integrated software, any programs installed on the hardware and/or documentation shall be subject to license terms and restrictions applicable to the programs. No other rights are granted to the U.S. Government.

#### **Hazardous Applications Notice**

This software is developed for general use in a variety of information management applications. It is not developed or intended for use in any inherently dangerous applications, including applications that may create a risk of personal injury. If you use this software in dangerous applications, then you shall be responsible to take all appropriate fail-safe, backup, redundancy, and other measures to ensure the safe use of this software. Oracle Corporation and its affiliates disclaim any liability for any damages caused by use of this software in dangerous applications.

#### Third Party Content, Products, and Services Disclaimer

This software and documentation may provide access to or information on content, products, and services from third parties. Oracle Corporation and its affiliates are not responsible for and expressly disclaim all warranties of any kind with respect to third party content, products, and services. Oracle Corporation and its affiliates will not be responsible for any loss, costs, or damages incurred due to your access to or use of third party content, products, or services.

# Preface

# **About This Document**

This document will help you to understand how to upgrade the Oracle Revenue Management and Billing application and its database. It also explains how to upgrade the application framework.

# **Intended Audience**

This document is intended for the following audience:

- End-Users
- Consulting Team
- Implementation Team

# **Organization of the Document**

The information in this document is organized into the following sections:

| Section No. | Section Name                                       | Description                                                                                                    |
|-------------|----------------------------------------------------|----------------------------------------------------------------------------------------------------|
| Section 1   | Preparing for Upgrade                              | Provides an overview of the upgrade process. It also lists the prerequisites for upgrading the application.                  |
| Section 2   | Upgrading from ORMB Version 2.4.0.1.0 to 2.5.0.1.0 | Explains how to upgrade from Oracle Revenue Management and Billing Version 2.4.0.1.0 to 2.5.0.1.0.                           |
| Section 3   | Additional Tasks                                   | Lists and describes the additional tasks that you need to perform after upgrading the application.                           |
| Appendix A  | ORMB 2.5.0.1.0 Patch Numbers                       | Lists the ORMB Version 2.5.0.1.0 domain-<br>specific patch numbers along with its contents.                                  |
| Appendix B  | Known Issues                                       | Lists the known issues in the current release of<br>the Oracle Revenue Management and Billing<br>application.                |
| Appendix C  | Third Party Software Upgrade                       | Provides a list of third party software that you need to upgrade before upgrading the application.                           |
| Appendix D  | New Tables Added in 2.5.0.1.0                      | Lists and describes the tables that are newly added in the Oracle Revenue Management and Billing Version 2.5.0.1.0 database. |

| Section No. | Section Name                                                  | Description                                                                                                    |
|-------------|---------------------------------------------------------------|----------------------------------------------------------------------------------------------------|
| Appendix E  | Existing Tables Modified in 2.5.0.1.0                         | Lists the existing tables and their columns that<br>are modified in the Oracle Revenue<br>Management and Billing Version 2.5.0.1.0<br>database. |
| Appendix F  | Algorithms and Algorithm Types Dropped in 2.5.0.1.0           | Lists the algorithms and algorithm types which<br>are dropped in Oracle Revenue Management<br>and Billing Version 2.5.0.1.0.                    |
| Appendix G  | Parameters Added or Removed from Algorithm Types in 2.5.0.1.0 | Lists the parameters which are added or<br>removed from the algorithm types in Oracle<br>Revenue Management and Billing Version<br>2.5.0.1.0.   |
| Appendix H  | Changing the DB User Password                                 | Explains how to change the database user password.                                                                                              |

# **Related Documents**

You can refer to the following documents for more information:

| Document                                                                 | Description                                                                                                    |
|--------------------------------------------------------------------------|----------------------------------------------------------------------------------------------------|
| Oracle Revenue Management and Billing<br>Version 2.5.0.1.0 Release Notes | Provides a brief description about the new features,<br>enhancements, UI and database level changes, supported<br>platforms, framework upgrade, supported upgrades, and<br>technology upgrade made in this release. It also<br>highlights the discontinued features, bug fixes, and<br>known issues in this release. |
| Oracle Revenue Management and Billing<br>Upgrade Path Guide              | Explains the path and pre-requisites for upgrading Oracle<br>Revenue Management and Billing from one version to<br>another.                                                                                                    |

# **Change Log**

| Revision | Last Update | Updated Section                                                  | Comments            |
|----------|-------------|------------------------------------------------------------------|---------------------|
| 8.1      | 03-Oct-2016 | Section 2.4.2: Installing Rollup Pack for OUAF Version 4.3.0.1.0 | Updated Information |
|          |             | Section 2.4.3: Generating Security for Database Objects          | Updated Information |
|          |             | Section 2.7.2: Generating Security for Database Objects          | Updated Information |
| 8.2      | 14-Feb-2017 | Appendix H: Changing the DB User Password Added Section          |                     |
| 8.3      | 22-Sep-2017 | Section 2.1: Prerequisites Added Information                     |                     |

| Revision | Last Update | Updated Section                                               | Comments                                              |
|----------|-------------|---------------------------------------------------------------|-------------------------------------------------------|
| 8.4      | 20-Aug-2019 | Section 2: Upgrading from ORMB Version 2.4.0.1.0 to 2.5.0.1.0 | Added Information<br>about the Single-Step<br>Utility |

# Contents

| 1.  | Prep   | aring      | for Upgrade                                                | .1 |
|-----|--------|------------|------------------------------------------------------------|----|
|     | 1.1    | Upgr       | ade Overview                                               | .1 |
|     | 1.2    | Upgr       | ade Pre-requisites                                         | .3 |
|     | 1.3    | Supp       | orted Upgrades                                             | .3 |
| 2.  | Upgr   | ading      | from ORMB Version 2.4.0.1.0 to 2.5.0.1.0                   | .4 |
|     | 2.1    | Prere      | equisites                                                  | .4 |
|     | 2.2    | Dow        | nloading the ORMB Patches                                  | .5 |
|     | 2.3    | Prep       | aring for Upgrade on the Database                          | .5 |
|     |        | 2.3.1      | Installing ORMB V2.4.0.1.0 ROLLUP PACK                     | .5 |
|     |        | 2.3.2      | Deleting ORMB V2.4.0.1.0 Demo Data with CM Owner Flag      | .6 |
|     |        | 2.3.3      | Installing ORMB V2.4.0.1.0 POST MANDATORY ROLLUP           | .7 |
|     | 2.4    | Upgr       | ading Framework on the Database                            | .8 |
|     |        | 2.4.1      | Installing OUAF Version 4.3.0.1.0                          | .9 |
|     |        | 2.4.2      | Installing Rollup Pack for OUAF Version 4.3.0.1.0          | 11 |
|     |        | 2.4.3      | Generating Security for Database Objects                   | 13 |
|     | 2.5    | Insta      | lling Framework on the Application Environment             | 14 |
|     |        | 2.5.1      | Installing OUAF Version 4.3.0.1.0                          | 14 |
|     |        | 2.5.2      | Installing Rollup Pack for OUAF Version 4.3.0.1.0          | 19 |
|     | 2.6    | Insta      | lling the ORMB Application                                 | 21 |
|     |        | 2.6.1      | Installing ORMB Version 2.5.0.1.0                          | 21 |
|     |        | 2.6.2      | Installing the 22076202 Patch                              | 23 |
|     |        | 2.6.3      | Additional Tasks Required for WebSphere Application Server | 26 |
|     |        | 2.6.4      | Accessing the ORMB Application                             | 30 |
|     | 2.7    | Upgr       | ading the ORMB Database                                    | 31 |
|     |        | 2.7.1      | Installing ORMB Version 2.5.0.1.0                          | 31 |
|     |        | 2.7.2      | Generating Security for Database Objects                   | 32 |
| 3.  | Addi   | tional     | Tasks                                                      | 34 |
|     | 3.1    | Gene       | rating the Application Viewer                              | 34 |
|     | 3.2    | Start      | ing the Thread Pool Worker                                 | 35 |
|     | 3.3    | Build      | ing Javadoc Index                                          | 35 |
| Арр | endix  | (A:        | ORMB 2.5.0.1.0 Patch Numbers                               | 36 |
| Арр | pendix | В:         | Known Issues                                               | 37 |
| Арр | pendix | <b>C</b> : | Third Party Software Upgrade                               | 38 |
| Арр | pendix | D :        | New Tables Added in 2.5.0.1.0                              | 39 |
|     | D.1    | C1_R       | EF_WO_REQ                                                  | 39 |
|     | D.2    | C1_R       | EF_WO_REQ_CHAR                                             | 40 |

| D.3      | C1_REF_WO_REQ_DTLS                                               | 1  |
|----------|------------------------------------------------------------------|----|
| D.4      | C1_REF_WO_REQ_K                                                  | 12 |
| D.5      | C1_REF_WO_REQ_LOG                                                | 13 |
| D.6      | C1_REF_WO_REQ_LOG_PARM                                           | 14 |
| D.7      | C1_REF_WO_REQ_TYPE                                               | 15 |
| D.8      | C1_REF_WO_REQ_TYPE_CHAR4                                         | 16 |
| D.9      | C1_REF_WO_REQ_TYPE_L                                             | 17 |
| D.10     | CI_BATCH_MAPPING                                                 | 18 |
| D.11     | CI_PRICEITEM_REL_CHAR                                            | 19 |
| D.12     | CI_PROFILE_CHAR                                                  | 51 |
| Appendi  | E: Existing Tables Modified in 2.5.0.1.0                         | 53 |
| E.1      | C1_PAY_DISTRIBUTION                                              | 53 |
| E.2      | CI_TXN_REC_TYPE_L5                                               | ;3 |
| E.3      | CI_BATCH_RUN_CNTRL                                               | 54 |
| E.4      | CI_TXN_DETAIL_STG                                                | 55 |
| E.5      | CI_NAV_OPT                                                       | 56 |
| E.6      | CI_TXN_DETAIL                                                    | 6  |
| E.7      | CI_SCR_L                                                         | 58 |
| E.8      | C1_PAY_MATCH_TYPE5                                               | 58 |
| E.9      | CI_TXN_CALC_LN_CHAR                                              | 58 |
| E.10     | C1_PAY_DETAILS                                                   | ;9 |
| E.11     | CI_BATCH_CTRL_P                                                  | ;9 |
| E.12     | CI_PAY_CAN_RSN                                                   | ;9 |
| E.13     | CI_TXN_DTL_PRITM_STG6                                            | 50 |
| E.14     | CI_TXN_DTL_PRITM6                                                | 51 |
| E.15     | CI_ZONE_L6                                                       | 52 |
| Appendix | c F: Algorithms and Algorithm Types Dropped in 2.5.0.1.0         | 53 |
| F.1      | Algorithm Type6                                                  | 53 |
| F.2      | Algorithm6                                                       | 53 |
| Appendi  | G: Parameters Added or Removed from Algorithm Types in 2.5.0.1.0 | 54 |
| Appendi  | KH: Changing the DB User Password                                | 55 |

# 1. Preparing for Upgrade

This section provides an overview of the upgrade process. It also lists the pre-requisites for upgrading Oracle Revenue Management and Billing from one version to another.

# **1.1 Upgrade Overview**

The following figure provides an overview of the steps that need to be taken for upgrading Oracle Revenue Management and Billing.

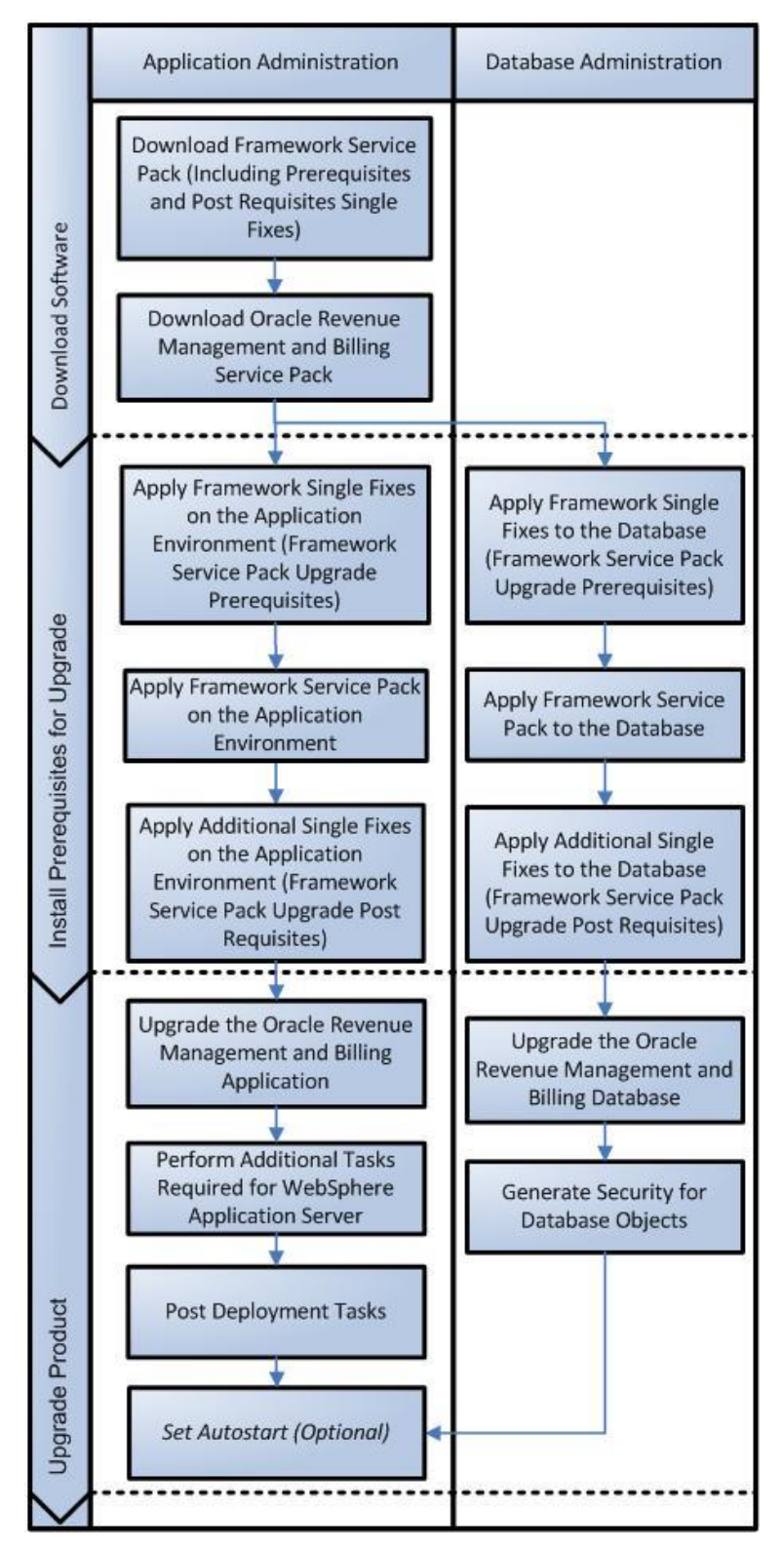

Figure 1 : Upgrade Process

# **1.2 Upgrade Pre-requisites**

Before you upgrade Oracle Revenue Management and Billing, you need to upgrade the application framework as mentioned in the *Oracle Revenue Management and Billing Upgrade Path Guide*. While upgrading the application framework, you might have to apply some patches (additional single fixes) as pre-requisites or post-requisites.

Also, before you upgrade the application framework, you might have to upgrade some of the third party software. For more information, refer to the Upgrade Prerequisites section in the *Oracle Revenue Management and Billing Upgrade Path Guide.* 

# **1.3 Supported Upgrades**

In this release, we support the following upgrades:

• Upgrade from Oracle Revenue Management and Billing Version 2.4.0.1.0 to 2.5.0.1.0

**Note:** For upgrading from any other version of Oracle Revenue Management and Billing other than 2.4.0.1.0, consult with Oracle Support, Oracle Partner, or Oracle Consulting that may be supporting your implementation and upgrade process.

# 2. Upgrading from ORMB Version 2.4.0.1.0 to 2.5.0.1.0

This section explains how to upgrade from Oracle Revenue Management and Billing Version 2.4.0.1.0 to 2.5.0.1.0. The high-level steps include:

- 1. Downloading the ORMB Patches
- 2. Preparing for Upgrade on the Database
- 3. Upgrading Framework on the Database
- 4. Installing Framework on the Application Environment
- 5. Installing the Oracle Revenue Management and Billing Application
- 6. Upgrading the Oracle Revenue Management and Billing Database

**Note:** Before you upgrade the application, you must take a backup of the application and the database.

You can upgrade the database either manually by following the steps listed in this document or automatically using the single-step utility. Oracle Revenue Management and Billing provides the single-step utility which helps to upgrade the database from any previous version (not older than V2.3.0.2.0) to the current version. You can download the single-step utility from the UTILITIES PROVIDING A SINGLE STEP PROCESS FOR DATABASE UPGRADE patch (Patch Number: 25895460) which is available on <u>My</u> <u>Oracle Support</u>. To understand how to execute the single-step utility, refer to the documentation available in the patch. At present, the single-step utility is only supported on the Windows environment.

To improve the performance of the SQL queries executed for data migration, you can execute a Java utility for setting degree of parallelism. This Java utility must be used in conjunction with the single-step utility. It must be executed before executing the single-step utility. You can download this utility from the JAVA UTILITY FOR SETTING DEGREE OF PARALLELISM IN DATA MIGRATIONS SQLS patch (Patch Number: 28226772) which is available on <u>My Oracle Support</u>. To understand how to execute this Java utility, refer to the documentation available in the patch. At present, this utility is only supported on the Windows environment.

# 2.1 Prerequisites

If you are already using the Transaction Feed Management feature and want to upgrade to Oracle Revenue Management and Billing Version 2.5.0.1.0, then you need to ensure the following (before upgrading):

- All bills generated in the system are in the **Complete** status. In other words, there should not be any bills in the **Pending** status. If there are any bills in the **Pending** status or if any billable charge (generated through TFM) is not yet billed, disaggregation and cancellation of transactions which are uploaded using 2.4.0.1.0 will not happen successfully.
- Transactions which are uploaded using 2.4.0.1.0 must not be in the Initial Product Determined (INPD) status. They can be in the Uploaded (UPLD), Invalid (INVL), Error (EROR), Completed (COMP), or Cancelled (CNCL) status.
- Equal to (=) or tilde (~) symbol is not used in any existing product parameter code or value. Otherwise, erroneous results might occur.

In addition, you need to take a backup of the **CI\_BATCH\_RUN\_CNTRL** table and then truncate this table from the database. Otherwise, erroneous results might occur.

## 2.2 Downloading the ORMB Patches

For upgrading from Oracle Revenue Management and Billing Version 2.4.0.1.0 to 2.5.0.1.0, you must download the following patches from <u>My Oracle Support</u>:

- RMB V2.4.0.1.0 ROLLUP PACK (Patch Number: 21619977)
- 2.4.0.1.0 ROLL UP PACK POST MANDATORY ROLLUP (Patch Number: 22319157)
- RMB V2.5.0.1.0 <Domain>

Note: For more details about the patch number, refer to <u>Appendix A: ORMB 2.5.0.1.0 Patch Numbers</u>.

• PAYMENT DELETE, CONCURRENCY ERROR IN INFINITE LOOP (Patch Number: 22076202)

The downloaded files will be in the ZIP format.

# **2.3 Preparing for Upgrade on the Database**

Before you upgrade the Oracle Revenue Management and Billing database, you need to do the following:

- 1. Install ORMB V2.4.0.1.0 ROLLUP PACK
- 2. Delete ORMB V2.4.0.1.0 Demo Data with CM Owner Flag
- 3. Install ORMB V2.4.0.1.0 POST MANDATORY ROLLUP

To perform the above mentioned activities on the database, you must have the following:

- Oracle Database Client 12.1.0.2 installed on the Windows machine from where you want to prepare and upgrade the database
- Ability to connect to the database

## 2.3.1 Installing ORMB V2.4.0.1.0 ROLLUP PACK

To install the rollup pack for Oracle Revenue Management and Billing (ORMB) Version 2.4.0.1.0 on the database:

- 1. Login to the database server using the administrator's credentials.
- 2. Create a temporary folder or directory (for example, TEMPDIR) on the database server using the following command:

mkdir TEMPDIR

3. Copy the RMB V2.4.0.1.0 ROLLUP PACK patch to the TEMPDIR folder using the following command:

```
copy <PATH>\<filename>.zip <PATH>\TEMPDIR
```

**Note:** You can also use File Transfer Protocol (FTP) to transfer the downloaded file from one host to another. You must use the binary mode while copying files through FTP.

4. Change to the **TEMPDIR** folder using the following command:

cd <PATH>\TEMPDIR

5. Unzip the RMB V2.4.0.1.0 ROLLUP PACK patch using the following command:

unzip <filename>.zip -d <PATH>\<DESTINATION\_FOLDER>

The contents of the zip file are extracted in the <DESTINATION\_FOLDER> folder. The contents include two sub-folders - RMB\_V2.4.0.1.0\_App\_Rollup and RMB\_V2.4.0.1.0\_DB\_Rollup.

- 6. Change to the RMB\_V2.4.0.1.0\_DB\_Rollup folder using the following command: cd <Destination Folder>\RMB V2.4.0.1.0 DB Rollup
- 7. Execute the CDXPatch utility using the following command:

CDXPatch.exe

**Note:** Ensure that you execute the CDXPatch utility from the Window 32-bit or 64-bit desktop that has Oracle Database Client 12.1.0.2 (32-bit) and Java Development Kit Version 7.0 installed. The database must be listed in the tnsnames.ora file on your local machine.

| Parameter                                           | Value                                      |
|-----------------------------------------------------|--------------------------------------------|
| Enter the target database type (O/M/D) [O]          | ○ (if you have Oracle database)            |
|                                                     | OR                                         |
|                                                     | ${\mathbb M}$ (if you have MySQL database) |
| Enter the username that owns the schema             | <db_user></db_user>                        |
|                                                     | Example: CISADM                            |
| Enter the password for the <db_user> user</db_user> | <db_user_password></db_user_password>      |
| Enter the name of the Oracle database               | <db_name></db_name>                        |

This utility prompts you to enter values for the following parameters:

8. Enter the required parameter values. The following message appears in the command line:

Ready to process patches, Do you want to continue? (Y/N)

9. Type **Y** and then press **Enter**. A message appears indicating that the process has been completed successfully.

## 2.3.2 Deleting ORMB V2.4.0.1.0 Demo Data with CM Owner Flag

To delete the ORMB V2.4.0.1.0 demo data with the CM owner flag, execute the following SQL commands:

- 1. DELETE FROM SC\_ACCESS\_CNTL WHERE USR\_GRP\_ID = 'ALL\_SERVICES' AND APP\_SVC\_ID = 'CIPRICEPARM' AND ACCESS\_MODE='A' AND OWNER\_FLG='CM';
- 2. DELETE FROM SC\_ACCESS\_CNTL WHERE USR\_GRP\_ID = 'ALL\_SERVICES' AND APP\_SVC\_ID = 'CIPRICEPARM' AND ACCESS\_MODE='C' AND OWNER\_FLG='CM';
- 3. DELETE FROM SC\_ACCESS\_CNTL WHERE USR\_GRP\_ID = 'ALL\_SERVICES' AND APP\_SVC\_ID = 'CIPRICEPARM' AND ACCESS\_MODE='D' AND OWNER\_FLG='CM';
- 4. DELETE FROM SC\_ACCESS\_CNTL WHERE USR\_GRP\_ID = 'ALL\_SERVICES' AND APP\_SVC\_ID = 'CIPRICEPARM' AND ACCESS\_MODE='F1EX' AND OWNER\_FLG='CM';

- 5. DELETE FROM SC\_ACCESS\_CNTL WHERE USR\_GRP\_ID = 'ALL\_SERVICES' AND APP\_SVC\_ID = 'CIPRICEPARM' AND ACCESS\_MODE='R' AND OWNER\_FLG='CM';
- 6. DELETE FROM SC\_USR\_GRP\_PROF WHERE USR\_GRP\_ID = 'ALL\_SERVICES' AND APP\_SVC\_ID = 'CIPRICEPARM' AND OWNER\_FLG='CM';

## 2.3.3 Installing ORMB V2.4.0.1.0 POST MANDATORY ROLLUP

To install the post mandatory rollup pack for Oracle Revenue Management and Billing (ORMB) Version 2.4.0.1.0 on the database:

1. Copy the 2.4.0.1.0 ROLL UP PACK POST MANDATORY ROLLUP patch to the TEMPDIR folder using the following command:

copy <PATH>\<filename>.zip <PATH>\TEMPDIR

**Note:** You can also use File Transfer Protocol (FTP) to transfer the downloaded file from one host to another. You must use the binary mode while copying files through FTP.

2. Change to the **TEMPDIR** folder using the following command:

cd <PATH>\TEMPDIR

3. Unzip the 2.4.0.1.0 ROLL UP PACK POST MANDATORY ROLLUP patch using the following command:

unzip <filename>.zip -d <PATH>\<DESTINATION FOLDER1>

The contents of the zip file are extracted in the <DESTINATION\_FOLDER1> folder. The contents include two sub-folders - RMB\_V2.4.0.1.0\_App\_Rollup and RMB V2.4.0.1.0 DB Rollup.

- 4. Change to the RMB\_V2.4.0.1.0\_DB\_Rollup folder using the following command: cd <Destination\_Folder1>\RMB\_V2.4.0.1.0\_DB\_Rollup
- 5. Execute the CDXPatch utility using the following command:

CDXPatch.exe

**Note**: Ensure that you execute the CDXPatch utility from the Window 32-bit or 64-bit desktop that has Oracle Database Client 12.1.0.2 (32-bit) and Java Development Kit Version 7.0 installed. The database must be listed in the tnsnames.ora file on your local machine.

This utility prompts you to enter values for the following parameters:

| Parameter                                           | Value                                                                   |
|-----------------------------------------------------|-------------------------------------------------------------------------|
| Enter the target database type (O/M/D) [O]          | ○ (if you have Oracle database)<br>OR<br>M (if you have MySOL database) |
|                                                     |                                                                         |
| Enter the username that owns the schema             | <db_user></db_user>                                                     |
|                                                     | Example: CISADM                                                         |
| Enter the password for the <db_user> user</db_user> | <db_user_password></db_user_password>                                   |
| Enter the name of the Oracle database               | <db_name></db_name>                                                     |

6. Enter the required parameter values. The following message appears in the command line:

```
Ready to process patches, Do you want to continue? (Y/N)
```

7. Type **Y** and then press **Enter**. A message appears indicating that the process has been completed successfully.

# 2.4 Upgrading Framework on the Database

While upgrading from Oracle Revenue Management and Billing Version 2.4.0.1.0 to 2.5.0.1.0, you need to install the following on the database:

- 1. Oracle Utilities Application Framework (OUAF) Version 4.3.0.1.0
- 2. Rollup Pack for Oracle Utilities Application Framework (OUAF) Version 4.3.0.1.0

To install the framework and its service packs on the database, you must have the following:

- Oracle Database Client 12.1.0.2 installed on the Windows machine from where you want to install the framework and its service packs
- Ability to connect to the database

## 2.4.1 Installing OUAF Version 4.3.0.1.0

To install Oracle Utilities Application Framework (OUAF) Version 4.3.0.1.0 on the database:

- 1. Login to the database server using the administrator's credentials.
- 2. Copy the RMB V2.5.0.1.0 <Domain> patch to the TEMPDIR folder using the following command:

copy <PATH>\<filename>.zip <PATH>\TEMPDIR

**Note:** You can also use File Transfer Protocol (FTP) to transfer the downloaded file from one host to another. You must use the binary mode while copying files through FTP.

3. Change to the **TEMPDIR** folder using the following command:

cd <PATH>\TEMPDIR

4. Unzip the RMB V2.5.0.1.0 - < Domain patch using the following command:

unzip <filename>.zip -d <PATH>\<DESTINATION\_FOLDER2>

The contents of the zip file are extracted in the <DESTINATION\_FOLDER2> folder. For more information about the contents of the RMB V2.5.0.1.0 - <Domain> patch, refer to <u>Appendix A</u>: ORMB 2.5.0.1.0 Patch Numbers.

5. Unzip the RMB-V2.5.0.1.0-Oracle-Database-MultiPlatform file using the following command:

```
unzip RMB-V2.5.0.1.0-Oracle-Database-MultiPlatform.zip -d
<PATH>\<DESTINATION FOLDER 3>
```

The contents of the zip file are extracted in the <DESTINATION\_FOLDER\_3> folder. The contents include the following sub-folders:

- Demo dump
- FW
- RMB
- 6. Change to the Install-Upgrade folder using the following command:

cd <DESTINATION FOLDER 3>\FW\FW43010\Install-Upgrade

7. Execute the OraDBI utility using the following command:

OraDBI.exe

**Note**: Ensure that you execute the OraDBI utility from the Window 32-bit or 64-bit desktop that has Oracle Database Client 12.1.0.2 (32-bit) and Java Development Kit Version 7.0 installed. The database must be listed in the tnsnames.ora file on your local machine.

This utility prompts you to enter values for the following parameters:

| Parameter                                                                | Value                                 |  |
|--------------------------------------------------------------------------|---------------------------------------|--|
| Enter the name of the target database                                    | <db name=""></db>                     |  |
| Enter your database username                                             | <db_user></db_user>                   |  |
|                                                                          | Example: CISADM                       |  |
| Enter your password username                                             | <db_user_password></db_user_password> |  |
| Enter the location for Java Home (e.g. C:\Java\jdk1.6.0_18)              | \jdk1.7.0_21                          |  |
| Enter the TUGBU jarfiles location (e.g.<br>C:\Database-Install\Jarfiles) | \FW\FW43010\jarfiles                  |  |
| Enter the Oracle user with read-write privileges to                      | <db_user></db_user>                   |  |
| Database Schema                                                          | Example: CISUSER                      |  |
| Enter the Oracle user with read-only privileges to                       | <db_user></db_user>                   |  |
| Database Schema                                                          | Example: CISREAD                      |  |
| Enter the database role with read-write privileges                       | <db_user_role></db_user_role>         |  |
| to Database Schema                                                       | Example: CIS_USER                     |  |
| Enter the database role with read-only privileges                        | <db_user_role></db_user_role>         |  |
| to Database Schema                                                       | Example: CIS_READ                     |  |
| Enter the name of the target Schema where you want to install or upgrade | <schema_name></schema_name>           |  |
| Enter the password for <db_user> schema</db_user>                        | <db_user_password></db_user_password> |  |
| Re-enter the password                                                    | <db_user_password></db_user_password> |  |

#### 8. Enter the required parameter values. The following message appears in the command line:

Ready to upgrade the target database from V4.2.0.3.0 to V4.3.0.1.0, do you want to continue (Y/N)?

9. Type **Y** and then press **Enter**. The following message appears in the command line:

Ready to upgrade the target database, Do you want to continue?  $(\mathrm{Y}/\mathrm{N})$ 

10. Type **Y** and then press **Enter**. A message appears indicating that the process has completed successfully.

## 2.4.2 Installing Rollup Pack for OUAF Version 4.3.0.1.0

To install the rollup pack for Oracle Utilities Application Framework (OUAF) Version 4.3.0.1.0 on the database:

- 1. Login to the database server using the administrator's credentials.
- 2. Unzip the RMB-V2.5.0.1.0-FW-PREREQ-MultiPlatform file using the following command:

```
unzip RMB-V2.5.0.1.0-FW-PREREQ-MultiPlatform.zip -d
<PATH>\<DESTINATION FOLDER 4>
```

The contents of the zip file are extracted in the <DESTINATION\_FOLDER\_4> folder. The contents include the ORMB-V25010-FW-PREREQ-MultiPlatform.jar file.

**Note:** The RMB-V2.5.0.1.0-FW-PREREQ-MultiPlatform.zip file is available at the location where you have extracted the contents of the RMB V2.5.0.1.0 - <Domain> patch.

- Change to <DESTINATION\_FOLDER\_4> using the following command: cd <PATH>\<DESTINATION\_FOLDER\_4>
- 4. Decompress the JAR file using the following command:

```
jar -xvf ORMB-V25010-FW-PREREQ-MultiPlatform.jar
```

A sub-directory named FW-V4.3.0.1.0-Rollup is extracted. It contains the following two sub-folders:

- Application
- Database
- 5. Change to the **TEMPDIR** folder using the following command:

cd <PATH>\TEMPDIR

6. Create a directory named dbpatch tools using the following command:

mkdir dbpatch tools

7. Copy the db\_patch\_standalone.jar file to the dbpatch\_tools directory using the following command:

```
copy <DESTINATION_FOLDER_5>\FW-V4.3.0.1.0-
Rollup\Database\db patch standalone.jar TEMPDIR\dbpatch tools
```

Note: The <DESTINATION\_FOLDER\_5> folder is the location where you have extracted the contents of the ORMB-V25010-FW-PREREQ-MultiPlatform.jar file.

8. Change to the dbpatch\_tools folder using the following command:

cd <PATH>\TEMPDIR\dbpatch tools

9. Decompress the JAR file using the following command:

jar -xvf db\_patch\_standalone.jar

The contents are extracted in the <code>dbpatch\_tools</code> folder. The contents include the following three sub-folders:

- bin
- config
- lib
- **10**. Set the **TOOLSBIN** environment variable using the following command:

SET TOOLSBIN=TEMPDIR\dbpatch tools\bin

11. Change to the Database directory using the following command:

cd <DESTINATION FOLDER 5>\FW-V4.3.0.1.0-Rollup\Database

Note: The <DESTINATION\_FOLDER\_5> folder is the location where you have extracted the contents of the ORMB-V25010-FW-PREREQ-MultiPlatform.jar file.

12. Execute the ouafDatabasePatch utility using the following command:

ouafDatabasePatch.cmd

#### Note:

In the previous versions of Oracle Revenue Management and Billing, you used to execute the cdxpatch utility while installing the rollup pack for Oracle Utilities Application Framework. Henceforth, the cdxpatch utility is no longer supported and you need to use the ouafDatabasePatch utility.

Ensure that you execute the <code>ouafDatabasePatch</code> utility from the Window 32-bit or 64-bit desktop that has Oracle Database Client 12.1.0.2 (32-bit) and Java Development Kit Version 7.0 installed. The database must be listed in the <code>tnsnames.ora</code> file on your local machine.

#### This utility prompts you to enter values for the following parameters:

| Parameter                                               | Value                                                       |
|---------------------------------------------------------|-------------------------------------------------------------|
| Enter the target database type (O/M/D) [O]              | ○ (if you have Oracle database)                             |
|                                                         | OR                                                          |
|                                                         | M (if you have MySQL database)                              |
| Enter the username that owns the schema                 | <db_user></db_user>                                         |
|                                                         | Example: CISADM                                             |
| Enter the password for the <db_user> user</db_user>     | <db_user_password></db_user_password>                       |
| Enter the name of the Oracle Database Connection String | <db_server:dbport:oracle_sid></db_server:dbport:oracle_sid> |

**Note:** If you have changed the database user password, you will not be able to install the rollup pack for Oracle Utilities Application Framework Version 4.3.0.1.0. You will have to first change the database user password. For more information on how to change the database user password, refer to <u>Appendix H:</u> Changing the DB User Password.

13. Enter the required parameter value. The following message appears in the command line:

```
Ready to process patches, Do you want to continue? (Y/N)
```

14. Type Y and then press Enter. A message appears indicating that the patches are applied successfully.

## 2.4.3 Generating Security for Database Objects

Once you apply the framework rollup pack to the database, you need to execute a utility program named OraGenSec. This utility program helps you to generate security for all or specific objects in the database.

To generate security for all database objects:

1. Change to the Install-Upgrade folder using the following command:

cd <DESTINATION FOLDER 3>\FW\FW43010\Install-Upgrade

```
Note: The <DESTINATION_FOLDER_3> folder is the location where you have extracted the contents of the RMB-V2.5.0.1.0-Oracle-Database-MultiPlatform.zip file.
```

2. Execute the OraGenSec utility using the following command:

```
OraGenSec -d <DB_USER>,<DB_USER_PASSWORD>,<DB_NAME> -u <DB_USER_READ_WRITE>,<DB_USER_READ> -q -a A -f oragensec.txt -l oragensec.log
```

**Note:** Ensure that you execute the OraGenSec utility from the Window 32-bit or 64-bit desktop that has Oracle Database Client 12.1.0.2 (32-bit) and Java Development Kit Version 7.0 installed. The database must be listed in the tnsnames.ora file on your local machine.

This utility prompts you to enter values for the following parameters:

| Parameter                                     | Value                                 |
|-----------------------------------------------|---------------------------------------|
| Name of the owner of the database schema      | <db_user></db_user>                   |
|                                               | Example: CISADM                       |
| Password for the user (in silent mode)        | <db_user_password></db_user_password> |
| Name of the Oracle database                   | <db_name></db_name>                   |
| Comma-separated list of Oracle users in which | <db_user></db_user>                   |
| synonyms need to be created                   | Example: CISUSER, CISREAD             |

#### 3. Enter the required parameter values. The following message appears in the command line:

Select the following options:

(A/a): Generate security for all objects in the Database?

(O/o): Generate security for specific Objects inputted in this terminal?

(F/f): Generate security for specific objects generated from an input File?

4. Enter A to generate security for all objects in the database, and then press Enter. A message appears indicating that the database connection is established and security is defined for all objects in the database.

## 2.5 Installing Framework on the Application Environment

Once you install the framework and its service packs on the database and define security for all database objects, you must install the framework and its service packs on the application environment. You need to install the following on the application environment:

- 1. Oracle Utilities Application Framework (OUAF) Version 4.3.0.1.0
- 2. Rollup Pack for Oracle Utilities Application Framework (OUAF) Version 4.3.0.1.0

You cannot perform these steps on the existing environments. You need to create new development and production/UAT environments on the application server and then perform the steps listed in this section.

## 2.5.1 Installing OUAF Version 4.3.0.1.0

To install Oracle Utilities Application Framework (OUAF) Version 4.3.0.1.0 on the application environment:

- 1. Login to the application server using the administrator's credentials.
- 2. Create a temporary folder or directory (for example, TEMPDIR) on the application server using the following command:

mkdir TEMPDIR

3. Copy the RMB V2.5.0.1.0 - <Domain> patch to the TEMPDIR folder using the following command:

#### AIX, Linux:

```
cp <PATH>/<filename>.zip <PATH>/TEMPDIR
```

#### Windows:

```
copy <PATH>\<filename>.zip <PATH>\TEMPDIR
```

**Note:** You can also use File Transfer Protocol (FTP) to transfer the downloaded file from one host to another. You must use the binary mode while copying files through FTP.

4. Change to the **TEMPDIR** folder using the following command:

#### AIX, Linux:

cd <PATH>/TEMPDIR

#### Windows:

cd <PATH>\TEMPDIR

5. Unzip the RMB V2.5.0.1.0 - <Domain> patch using the following command:

#### AIX, Linux:

unzip <filename>.zip -d <PATH>/<DESTINATION FOLDER>

#### Windows:

unzip <filename>.zip -d <PATH>\<DESTINATION FOLDER>

The contents of the zip file are extracted in the <DESTINATION\_FOLDER> folder. For more information about the contents of the RMB V2.5.0.1.0 - <Domain> patch, refer to <u>Appendix A:</u> ORMB 2.5.0.1.0 Patch Numbers.

6. Unzip the FW-V4.3.0.1.0-MultiPlatform file using the following command:

#### AIX, Linux:

unzip FW-V4.3.0.1.0-MultiPlatform.zip -d
<PATH>/<DESTINATION FOLDER 1>

#### Windows:

unzip FW-V4.3.0.1.0-MultiPlatform.zip -d
<PATH>\<DESTINATION FOLDER 1>

The contents of the zip file are extracted in the <DESTINATION\_FOLDER\_1> folder. The contents include FW-V4.3.0.1.0-MultiPlatform.jar file.

7. Decompress the FW-V4.3.0.1.0-MultiPlatform.jar file using the following command:

#### AIX, Linux:

jar -xvf FW-V4.3.0.1.0-MultiPlatform.jar

#### Windows:

jar -xvf FW-V4.3.0.1.0-MultiPlatform.jar

The contents of the JAR file include a folder named FW-V4.3.0.1.0-SP1.

8. Install and configure the required third-party software for the application server.

**Note**: You must install the prerequisite third party software depending on the platform on which you want to install Oracle Utilities Application Framework. For more details, refer to the Installing Application Server Prerequisite Software section in *Oracle Revenue Management and Billing Installation Guide*.

9. Set the Java Home path using the following command:

export PATH=/<JAVA HOME>/bin:/<JAVA HOME>/lib:\$PATH

#### Note:

The <Java Home> is the location where you have installed Java 1.7.

The above command is applicable only for UNIX platform.

**10.** Change to the FW-V4.3.0.1.0-SP1 folder using the following command:

#### AIX, Linux:

cd <DESTINATION FOLDER 2>/FW-V4.3.0.1.0-SP1

#### Windows:

```
cd <DESTINATION FOLDER 2>\FW-V4.3.0.1.0-SP1
```

Note: The <DESTINATION\_FOLDER\_2> folder is the location where you have extracted the contents of the FW-V4.3.0.1.0-MultiPlatform.jar file.

**11**. Execute the install utility using the following command:

#### AIX, Linux:

ksh ./install.sh

#### Windows:

install.cmd

The following message appears in the command line:

Enter Oracle Client Home Directory (<Enter> quit):

- 12. Type <ORACLE\_CLIENT\_HOME>, and then press Enter. The following options appear in the command line:
  - 1. Environment ID, Roles, Third Party Software Configuration
  - 2. Keystore Options
  - 50. Environment Installation Options

#### Note:

The <ORACLE\_CLIENT\_HOME> is the location where Oracle Database Client is installed. This is required to execute the Perl installation utilities.

If the ORACLE\_CLIENT\_HOME environment variable is set, the installation utility will not request you to provide this information.

- 13. Type **1** to define values for the third party software configuration, and then press **Enter**. The utility prompts you to enter values for a list of menu options.
- 14. Specify the required value for menu options, and then press Enter.

**Note**: For more details about these menu options, refer to the Environment ID, Roles, Third Party Software Configuration section in *Oracle Revenue Management and Billing Installation Guide*.

- 15. Type **2** to define values for the keystore options, and then press **Enter**. The utility prompts you to enter values for a list of menu options.
- 16. Specify the required value for menu options, and then press Enter.

**Note**: For more details about these menu options, refer to the Keystore Options section in *Oracle Revenue Management and Billing Installation Guide*.

17. Type **50** to define values for the environment installation options, and then press **Enter**. The utility prompts you to enter values for a list of menu options.

18. Specify the required value for menu options, and then press Enter. The specified values are stored in the \$SPLEBASE/etc/ENVIRON.INI file.

#### Note:

**\$SPLEBASE** or **\$SPLEBASE** is the path where the application environment is installed.

Before you specify the environment installation options, ensure that you have created an output directory named Log File Mount Point. If this output directory does not exist, the installation will not be successfully executed.

For more details about these menu options, refer to the Environment Installation Options section in Oracle Revenue Management and Billing Installation Guide.

- 19. Type **P** to proceed with the installation. The following options appear in the command line:
  - 1. Environment Description
  - 2. Business Application Server Configuration
  - 3. Web Application Server Configuration
  - 4. Database Configuration
  - 5. General Configuration Options
  - 6. SSL Certificate Keystore

**Note:** The options appear depending on the type of application server that you have selected while configuring the environment installation options. The above options appear when you set the **Web Application Server Type** parameter to **WLS** (i.e. WebLogic). If you set the **Web Application Server Type** parameter to **WAS** (i.e. WebSphere), the following options appear in the command line:

- $\rightarrow$  1. Environment Description
- $\rightarrow$  2. Business Application Server Configuration
- $\rightarrow$  3. Web Application Server Configuration
- $\rightarrow$  4. Database Configuration
- $\rightarrow$  5. General Configuration Options

However, if you set the **Web Application Server Type** parameter to **WASND** (i.e. WebSphere ND), the following options appear in the command line:

- $\rightarrow$  1. Environment Description
- $\rightarrow$  2. Business Application Server Configuration
- $\rightarrow$  3. Web Application Server Configuration
- $\rightarrow$  4. Database Configuration
- $\rightarrow$  5. General Configuration Options

For more information about the menu options that you need to set for each option, refer to the respective worksheet in the Installation and Configuration Worksheets section in *Oracle Revenue Management and Billing Installation Guide*.

- 20. Type 1, and then press Enter. The utility prompts you to enter the environment description.
- 21. Specify the environment description, and then press **Enter**.

**Note**: For more details, refer to the Environment Description section in *Oracle Revenue Management* and *Billing Installation Guide*.

- 22. Type **2** to define values for the business application server configuration, and then press **Enter**. The utility prompts you to enter values for a list of menu options.
- 23. Specify the required value for menu options, and then press Enter.
- 24. Type **3** to define values for the web application server configuration, and then press **Enter**. The utility prompts you to enter values for a list of menu options.
- 25. Specify the required value for menu options, and then press Enter.
- 26. Type **4** to define values for the database configuration, and then press **Enter**. The utility prompts you to enter values for a list of menu options.
- 27. Specify the required value for menu options, and then press Enter.

**Note**: For more details about these menu options, refer to the Database Configuration section in *Oracle Revenue Management and Billing Installation Guide*.

- 28. Type **5** to define values for the general configuration options, and then press **Enter**. The utility prompts you to enter values for a list of menu options.
- 29. Specify the required value for menu options, and then press Enter.

**Note**: For more details about these menu options, refer to the General Configuration Options section in *Oracle Revenue Management and Billing Installation Guide*.

- 30. Type **6** to define values for the SSL certificate keystore options, and then press **Enter**. The utility prompts you to enter values for a list of menu options.
- 31. Specify the required value for menu options, and then press Enter.

**Note**: For more details about these menu options, refer to the SSL Certificate Keystore section in *Oracle Revenue Management and Billing Installation Guide*.

32. Type **P** to proceed with the installation. The Oracle Utilities Application Framework Version 4.3.0.1.0 is installed on the application server.

**Note:** The utility contains default values for some of the parameters. If required, you can change these parameter values. While executing the install utility, you must set the value for all parameters. Otherwise, the installation process will not be completed successfully.

#### Note:

Once the installation process is completed, the following utilities are automatically executed in the specified order:

- 1. initialSetup The initialSetup utility updates the configuration files including the WAR files on the system. On the UNIX machine, this utility is available in the <code>\$SPLEBASE/bin</code> directory. And, on the Windows machine, this utility is available in the <code>%SPLEBASE%/bin</code> directory.
- 2. splenviron The splenviron utility sets the environment variables using the ENVIRON.INI file. On the UNIX machine, this utility is available in the \$SPLEBASE/bin directory. And, on the Windows machine, this utility is available in the \$SPLEBASE\$\bin directory. The following are some of the key environment variables that are set using the splenviron utility:
  - → \$PATH
  - → \$SPLEBASE (%SPLEBASE%) Indicates the <SPLDIR>/<SPLENVIRON> directory
  - → \$SPLOUTPUT (%SPLOUTPUT%) Indicates the <SPLDIROUT>/<SPLENVIRON> directory
  - → \$SPLENVIRON (%SPLENVIRON%) Indicates the environment name

For future operations or any post installation steps, you need to first execute the following command to connect your session to the new environment:

#### UNIX:

```
$SPLEBASE/bin/splenviron.sh -e $SPLENVIRON
```

#### Windows:

```
$SPLEBASE\bin\splenviron.cmd -e %SPLENVIRON%
```

You need to execute this script each time you want to be connected to the specific environment before performing manual operations such as shutdown, startup or performing an additional application product installation.

When you have finished the install process, your current online session will be connected to the new environment.

## 2.5.2 Installing Rollup Pack for OUAF Version 4.3.0.1.0

To install the rollup pack for Oracle Utilities Application Framework Version 4.3.0.1.0 on the application environment:

1. Unzip the RMB-V2.5.0.1.0-FW-PREREQ-MultiPlatform file using the following command:

#### AIX, Linux:

```
unzip RMB-V2.5.0.1.0-FW-PREREQ-MultiPlatform.zip -d
<PATH>/<DESTINATION FOLDER 3>
```

#### Windows:

```
unzip RMB-V2.5.0.1.0-FW-PREREQ-MultiPlatform.zip -d
<PATH>\<DESTINATION_FOLDER_3>
```

The contents of the zip file are extracted in the <DESTINATION\_FOLDER\_3> folder. The contents include the ORMB-V25010-FW-PREREQ-MultiPlatform.jar file.

**Note:** The RMB-V2.5.0.1.0-FW-PREREQ-MultiPlatform.zip file is available at the location where you have extracted the contents of the RMB V2.5.0.1.0 - <Domain> patch.

2. Decompress the JAR file using the following command:

#### AIX, Linux:

jar -xvf ORMB-V25010-FW-PREREQ-MultiPlatform.jar

#### Windows:

```
jar -xvf ORMB-V25010-FW-PREREQ-MultiPlatform.jar
```

A sub-directory named FW-V4.3.0.1.0-Rollup is extracted. It contains the following two sub-folders:

- Application
- Database
- 3. Initialize the application environment where you want to install the rollup pack using the following command:

#### AIX, Linux:

\$SPLEBASE/bin/splenviron.sh -e \$SPLENVIRON

#### Windows:

\$SPLEBASE\bin\splenviron.cmd -e %SPLENVIRON%

4. Change to the Application directory using the following command:

#### AIX, Linux:

```
cd <DESTINATION_FOLDER_4>\FW-V4.3.0.1.0-Rollup\Application
```

#### Windows:

cd <DESTINATION FOLDER 4>/FW-V4.3.0.1.0-Rollup/Application

Note: The <DESTINATION\_FOLDER\_4> folder is the location where you have extracted the contents of the ORMB-V25010-FW-PREREQ-MultiPlatform.jar file.

5. Execute the installSFgroup utility using the following command:

#### UNIX:

```
chmod a+x installSFgroup.sh
```

chmod a+x FW\*/\*.sh

./installSFgroup.sh

#### Windows:

installSFgroup.cmd

The following message appears in the command line:

Ready to process patches, Do you want to continue? (Y/N)

6. Type **Y** in the command line, and then press **Enter**. A message appears indicating that the process has been completed successfully.

## 2.6 Installing the ORMB Application

This section explains how to install the application. You need to install the following on the application environment:

- 1. Oracle Revenue Management and Billing (ORMB) Version 2.5.0.1.0
- 2. PAYMENT DELETE, CONCURRENCY ERROR IN INFINITE LOOP patch (Patch Number: 22076202)

When you install application on the WebLogic application server, the application is deployed automatically on the server. However, when you install application on the WebSphere application server, the application is not deployed automatically on the server. You have to manually deploy the application on the WebSphere application server. For more information, refer to the <u>Additional Tasks</u> <u>Required for WebSphere Application Server</u> section.

**Note:** If you have updated the template files in the <code>\$SPLEBASE/etc</code> folder, you must also take a backup of these files. Once the application is installed on the new application environment, you need to copy the latest template files in the <code>\$SPLEBASE/etc</code> folder.

## 2.6.1 Installing ORMB Version 2.5.0.1.0

To install Oracle Revenue Management and Billing (ORMB) Version 2.5.0.1.0 on the application environment:

- 1. Login to the application server using the administrator's credentials.
- 2. Initialize the application environment (on which you want to install the application) using the following command:

#### AIX, Linux:

\$SPLEBASE/bin/splenviron.sh -e \$SPLENVIRON

#### Windows:

%SPLEBASE%\bin\splenviron.cmd -e %SPLENVIRON%

Where, <code>\$SPLEBASE</code> or <code>%SPLEBASE%</code> is the path where the application environment is installed, and <code>\$SPLENVIRON</code> or <code>%SPLENVIRON%</code> is the name of the application environment for which you want to set the environment variables.

3. Stop the application environment using the following command:

#### AIX, Linux:

\$SPLEBASE/bin/spl.sh stop

#### Windows:

%SPLEBASE%\bin\spl.cmd stop

**Note:** If you have the WebLogic application server, you need to stop the application environment before you proceed with the installation. However, if you have the WebSphere application server, you need to stop the application server before you proceed with the installation. To stop the application server, use the following command:

/opt/IBM/WebSphere/AppServer/bin/stopServer.sh <Server\_Name>

4. Set the Java Home path using the following command:

#### AIX, Linux:

```
export PATH=<Java Home>/bin:$PATH
```

#### Note:

The <Java\_Home> is the location where you have installed Java 1.7.

The above command is applicable only for UNIX platform.

5. Unzip the RMB-V2.5.0.1.0-MultiPlatform\_file using the following command:

#### AIX, Linux:

```
unzip RMB-V2.5.0.1.0-MultiPlatform.zip -d
<PATH>/<DESTINATION_FOLDER_5>
```

#### Windows:

```
unzip RMB-V2.5.0.1.0-MultiPlatform.zip -d
<PATH>\<DESTINATION_FOLDER_5>
```

**Note:** The RMB-V2.5.0.1.0-MultiPlatform.zip file is available at the location where you have extracted the contents of the RMB V2.5.0.1.0 - <Domain> patch.

The contents of the zip file are extracted in the <DESTINATION\_FOLDER\_5> folder. The contents include ORMB.V2.5.0.1.0 folder.

6. Change to the ORMB.V2.5.0.1.0 folder using the following command:

#### AIX, Linux:

```
cd <DESTINATION FOLDER 5>/ORMB.V2.5.0.1.0
```

#### Windows:

cd <DESTINATION\_FOLDER\_5>\ORMB.V2.5.0.1.0

7. Execute the install utility using the following command:

#### AIX, Linux:

./install.sh

#### Windows:

install.cmd

The following message appears in the command line:

Do you wish to proceed with the installation?  $\ensuremath{\texttt{Y/N}}$  :

- 8. Type **Y** and then press **Enter**. A message appears informing you to type P if you want to proceed with the installation.
- 9. Type **P**, and then press **Enter**. The installation process might take some time to generate the WAR files. Once the build is deployed successfully, the following message appears in the command line:

Do you wish to start the environment now? Y/N:

10. Type **N** and then press **Enter**.

#### Note:

If you are installing application on the WebSphere application server, the following message appears before you are prompted to start the environment:

Would you wish to deploy web application to WebSphere now? Y/N:

Type **N** and then press **Enter**.

If you want to set the advanced menu options, execute the configureEnv utility using the following command:

AIX, Linux:

```
$SPLEBASE/bin/configureEnv.sh -a
```

Windows:

```
%SPLEBASE%\bin\configureEnv.cmd -a
```

You cannot set the advanced menu options during the installation process. These options can be set only after the application is installed. For more information, refer to the Advanced Menu Options section in the Oracle Revenue Management and Billing Installation Guide.

## 2.6.2 Installing the 22076202 Patch

Once you install Oracle Revenue Management and Billing Version 2.5.0.1.0, you need to install the PAYMENT DELETE, CONCURRENCY ERROR IN INFINITE LOOP patch (Patch Number: 22076202). This patch is mandatory and must be applied to resolve the concurrency error that occurs while deleting a payment in the **Incomplete** status.

To install the PAYMENT DELETE, CONCURRENCY ERROR IN INFINITE LOOP patch:

1. Copy the PAYMENT DELETE, CONCURRENCY ERROR IN INFINITE LOOP patch to the TEMPDIR folder using the following command:

#### AIX, Linux:

cp <PATH>/<filename>.zip <PATH>/TEMPDIR

Windows:

copy <PATH>\<filename>.zip <PATH>\TEMPDIR

**Note:** You can also use File Transfer Protocol (FTP) to transfer the downloaded file from one host to another. You must use the binary mode while copying files through FTP.

2. Change to the TEMPDIR folder using the following command:

#### AIX, Linux:

cd <PATH>/TEMPDIR

#### Windows:

cd <PATH>\TEMPDIR

Unzip the PAYMENT DELETE, CONCURRENCY ERROR IN INFINITE LOOP patch using the following command:

#### AIX, Linux:

unzip <filename>.zip -d <PATH>/<DESTINATION FOLDER 6>

#### Windows:

unzip <filename>.zip -d <PATH>\<DESTINATION FOLDER 6>

The contents of the zip file are extracted in the <DESTINATION\_FOLDER\_6> folder. The contents include three files - README.txt, MultiPlatform.zip, and Bug 22076202 Product Fix Design.pdf.

4. Unzip the MultiPlatform file using the following command:

#### AIX, Linux:

unzip MultiPlatform.zip -d <PATH>/<DESTINATION FOLDER 7>

#### Windows:

unzip MultiPlatform.zip -d <PATH>\<DESTINATION FOLDER 7>

The contents of the zip file are extracted in the <DESTINATION\_FOLDER\_7> folder. The contents include the V4.3.0.1.0-22076202 MultiPlatform folder.

5. Change to the V4.3.0.1.0-22076202\_MultiPlatform folder using the following command:

#### AIX, Linux:

cd <DESTINATION FOLDER 7>/V4.3.0.1.0-22076202 MultiPlatform

#### Windows:

cd <DESTINATION FOLDER 7>\V4.3.0.1.0-22076202 MultiPlatform

Note: The <DESTINATION\_FOLDER\_7> folder is the location where you have extracted the contents of the MultiPlatform.zip file.

The contents include three files - IR\_22076202.coreq, IR\_22076202.prereq, and FW.V4.3.0.1.0-22076202.jar.

6. Decompress the FW.V4.3.0.1.0-22076202.jar file using the following command:

#### AIX, Linux:

```
jar -xvf FW.V4.3.0.1.0-22076202.jar
```

#### Windows:

jar -xvf FW.V4.3.0.1.0-22076202.jar

The contents include two folders - META-INF and FW.V4.3.0.1.0-22076202.

7. Initialize the application environment (on which you want to install the patch) using the following command:

#### AIX, Linux:

\$SPLEBASE/bin/splenviron.sh -e \$SPLENVIRON

#### Windows:

%SPLEBASE%\bin\splenviron.cmd -e %SPLENVIRON%

Where,

\$SPLEBASE or %SPLEBASE% is the path where the application environment is installed and \$SPLENVIRON or %SPLENVIRON% is the name of the application environment.

8. Change to the FW.V4.3.0.1.0-22076202 folder using the following command:

#### AIX, Linux:

cd <DESTINATION FOLDER 8>/FW.V4.3.0.1.0-22076202

#### Windows:

cd <DESTINATION FOLDER 8>/FW.V4.3.0.1.0-22076202

**Note:** The <DESTINATION\_FOLDER\_8> folder is the location where you have extracted the contents of the FW.V4.3.0.1.0-22076202.jar file.

9. Install the patch using the following command:

#### AIX, Linux:

./installSF.sh

#### Windows:

installSF.cmd

10. Execute the initialSetup utility using the following command:

#### AIX, Linux:

\$SPLEBASE/bin/initialSetup.sh

#### Windows:

%SPLEBASE%\bin\initialSetup.cmd

11. If you are using demo certificates, execute the following commands before starting the environment:

#### AIX, Linux:

cd \$SPLEBASE/bin

perl demo\_gen\_cert.plx

#### Windows:

cd %SPLEBASE%/bin

```
perl demo_gen_cert.plx
```

12. Start the application environment using the following command:

#### AIX, Linux:

\$SPLEBASE/bin/spl.sh start

#### Windows:

%SPLEBASE%\bin\spl.cmd start

A log file is generated. It indicates whether the application environment has started successfully or not. If any error occurred during startup, the same is recorded in the log file. By default, the log file is stored in the *\$SPLSYSTEMLOGS* (*\*SPLSYSTEMLOGS* on Windows) directory.

**Note:** If you have the WebLogic application server, you need to start the application environment. However, if you have the WebSphere application server, you need to start the application server. To start the application server, use the following command:

/opt/IBM/WebSphere/AppServer/bin/startServer.sh <Server Name>

But, before you start the server, you need to manually deploy the application on the WebSphere application server. For more information, refer to the <u>Additional Tasks Required for WebSphere</u> Application Server section.

## 2.6.3 Additional Tasks Required for WebSphere Application Server

Once you upgrade the application, you need to manually deploy the application on WebSphere application server. To deploy the application on WebSphere application server, you need to do the following in the specified order:

- 1. Deploy the SPLService.ear file
- 2. Deploy the SPLWeb.ear file
- 3. Configure the SPLService.ear file
- 4. Configure the SPLWeb.ear file
- 5. Map Users or Groups to the cisusers Role

Note: If the SPLService.ear and SPLWeb.ear files are already deployed on WebSphere application server, you need to first uninstall them.

#### 2.6.3.1 Deploying the SPLService.ear File

To deploy the SPLService.ear file on WebSphere application server:

- 1. Login to the Integrated Solutions Console using the administrator's credentials.
- 2. In the left pane, click the **Applications** option. A list appears.
- 3. Click the **Install New Application** link. The **Preparing for the application installation** page appears in the right pane.
- 4. Select the **Remote file system** option. The **Browse Remote Filesystems** page appears in the right pane.
- 5. Browse to the <code>\$SPLEBASE\splapp\applications</code> location. The applications folder includes all WAR and EAR files.

- 6. Select the **SPLService.ear** option and click **OK**. The **Preparing for the application installation** page appears in the right pane.
- 7. Click Next. The Install New Application wizard appears in the right pane.
- 8. Click Next. The Map modules to servers wizard page appears.
- 9. Select the clusters or servers on which you want to install the modules that are contained in the application.
- 10. Select the check box corresponding to the module named **ServiceBean**. This indicates that you want to install the **ServiceBean** module on the selected server.
- 11. Click **Apply**. The module is mapped to the selected servers.
- 12. Click Next. The Provide JNDI names for beans wizard page appears.
- 13. Enter the Java Naming and Directory Interface (JNDI) name for the **ServiceBean** module. Use the following naming convention:

spl-<server name>/servicebean

- 14. Click Next. The Summary wizard page appears.
- 15. Click **Finish**. The deployment process starts. It takes some time. A message appears indicating that the SPLService.ear file is deployed successfully on WebSphere application server.
- 16. Click the **Save** link to reflect the changes in the master configuration files.

## 2.6.3.2 Deploying the SPLWeb.ear File

To deploy the SPLWeb.ear file on WebSphere application server:

- 1. Login to the Integrated Solutions Console using the administrator's credentials.
- 2. In the left pane, click the **Applications** option. A list appears.
- 3. Click the **Install New Application** link. The **Preparing for the application installation** page appears in the right pane.
- 4. Select the **Remote file system** option. The **Browse Remote Filesystems** page appears in the right pane.
- 5. Browse to the \$SPLEBASE\splapp\applications location. The applications folder
  includes all WAR and EAR files.
- 6. Select the **SPLWeb.ear** option and click **OK**. The **Preparing for the application installation** page appears in the right pane.
- 7. Select the **Show me all installation options and parameters** option and then click **Next**. Additional installation options and parameters appear in the right pane.
- 8. Click Next. The Install New Application wizard appears in the right pane.
- 9. Select the **Precompile JavaServer Pages files** check box and then click **Next**. The **Map modules to servers** wizard page appears.
- 10. Select the clusters or servers on which you want to install the modules that are contained in the application.
- 11. Select the check box corresponding to all modules, such as SPLApp.war, XAIApp.war, appViewer.war, and help.war. This indicates that you want to deploy all WAR files on the selected server.
- 12. Click **Apply**. The modules are mapped to the selected server.

- 13. Click Next. The Provide options to compile JSPs wizard page appears.
- **14.** Enter 15 in the **JDK Source Level** field corresponding to all URIs.
- 15. Click Next. The Provide JSP reloading options for Web modules wizard page appears.
- 16. Click Next. The Map shared libraries wizard page appears.
- 17. Click **Next**. The **Initialize parameters for servlets** wizard page appear.
- 18. Click **Next**. The **Map virtual hosts for Web modules** wizard page appears.
- 19. Click Next. The Map context roots for Web modules wizard page appears.
- 20. Click Next. The Map environment entries for Web modules wizard page appears.
- 21. Click Next. The Map security roles to users or groups wizard page appears.
- 22. Click Next. The Summary wizard page appears.
- 23. Click **Finish**. The deployment process starts. It takes some time. A message appears indicating that the SPLWeb.ear file is deployed successfully on WebSphere application server.
- 24. Click the **Save** link to reflect the changes in the master configuration files.

## 2.6.3.3 Configuring the SPLService.ear File

To configure the SPLService.ear file:

- 1. Login to the Integrated Solutions Console using the administrator's credentials.
- 2. In the left pane, click the **Applications** option. A list appears.
- 3. Click the **Enterprise Applications** link. The **Enterprise Applications** page appears in the right pane.
- 4. Click the application (**SPLService-<Server Name>**) link. The **Configuration** tab appears where you can define settings of the application or its modules.
- 5. Under the **Modules** section, click the **Manage Modules** link. The **Manage Modules** page appears.
- 6. Click the **ServiceBean** link in the **Module** column. The **Configuration** tab appears where you can define settings of the module.
- 7. Enter 1 in the **Starting weight** field. This helps to indicate the startup priority for the **spl-servicebean-<Version Number>.jar** URI.
- 8. Click **OK**. The **Manage Modules** page appears.
- 9. Click **OK**. The **Configuration** tab appears where you can define settings of the application or its modules.
- 10. Click **OK**.
- 11. Click the **Save** link to reflect the changes in the master configuration files.

#### 2.6.3.4 Configuring the SPLWeb.ear File

To configure the SPLWeb.ear file:

- 1. Login to the Integrated Solutions Console using the administrator's credentials.
- 2. In the left pane, click the **Applications** option. A list appears.
- 3. Click the **Enterprise Applications** link. The **Enterprise Applications** page appears in the right pane.
- 4. Click the application (SPLWeb-<Server Name>) link. The Configuration tab appears where you can define settings of the application or its modules.
- 5. Under the **Detail Properties** section, click the **Startup behavior** link.
- 6. Enter 2 in the **Startup order** field. This helps to indicate the order in which the application should be started.
- 7. Click **OK**. The **Configuration** tab appears.
- 8. Under the **Detail Properties** section, click the **Class loading and update detection** link.
- 9. Enter 0 in the **Polling interval for updated files** field. This helps to indicate the seconds within which the application file system should be scanned for updated files.
- 10. Click the **Classes loaded with application class loader first** option to indicate that you want class loader to first search application class loader to load a class.
- 11. Click **OK**. The **Configuration** tab appears.
- 12. Under the **Modules** section, click the **Manage Modules** link. The **Manage Modules** page appears.
- 13. Click the **SPLApp.war** link. The **Configuration** tab appears where you can define settings of the module.
- 14. Enter 10000 in the **Starting weight** field. This helps to indicate the startup priority for the module compared to other modules while starting a server.
- 15. Select the **Classes loaded with application class loader first** option from the **Class loader order** list. This helps to indicate that you want class loader to first search application class loader to load a class.
- 16. Click **OK**. The **Manage Modules** page appears.
- 17. Click the **XAIApp.war** link. The **Configuration** tab appears where you can define settings of the module.
- **18**. Enter 10000 in the **Starting weight** field.
- 19. Select the **Classes loaded with application class loader first** option from the **Class loader order** list.
- 20. Click OK. The Manage Modules page appears.
- 21. Click the **appViewer.war** link. The **Configuration** tab appears where you can define settings of the module.
- 22. Enter 10000 in the Starting weight field.
- 23. Select the **Classes loaded with application class loader first** option from the **Class loader order** list.
- 24. Click **OK**. The **Manage Modules** page appears.
- 25. Click the **help.war** link. The **Configuration** tab appears where you can define settings of the module.
- 26. Enter 10000 in the Starting weight field.
- 27. Select the **Classes loaded with application class loader first** option from the **Class loader order** list.
- 28. Click **OK**. The **Manage Modules** page appears.
- 29. Click **OK**. The **Configuration** tab appears where you can define settings of the application or its modules.

- 30. Click **OK**.
- 31. Click the **Save** link to reflect the changes in the master configuration files.

### 2.6.3.5 Mapping Users or Groups to a Security Role

Once you deploy the application on WebSphere application server, you need to map users or groups to the cisusers role. To map users or groups to the cisusers role:

- 1. Login to the Integrated Solutions Console using the administrator's credentials.
- 2. In the left pane, click the **Applications** option. A list appears.
- 3. Click the **Enterprise Applications** link. The **Enterprise Applications** page appears in the right pane.
- 4. Click the application (**SPLService-<Server Name>**) link. The **Configuration** tab appears where you can define settings of the application or its modules.
- 5. Under the **Detail Properties** section, click the **Security role to user/group mapping** link.
- 6. Select the All authenticated check box corresponding to the cisusers role. This indicates that only authenticated users should be granted access to the cisusers role.
- 7. Select the Select check box corresponding to the cisusers role and then click Look up users. The Look up users or groups page appears.
- 8. Enter SYSUSER in the Search String field and then click Search. The user name appears in the Available list.
- 9. Select **SYSUSER** in the **Available** list and then click the **Move** (<sup>>></sup>) button. The selected user is moved to the **Selected** list.
- 10. Click **OK**. The user is mapped to the cisusers role.
- 11. Click **OK**. The **Configuration** tab appears where you can define settings of the application or its modules.
- 12. Click OK.
- 13. Click the **Save** link to reflect the changes in the master configuration files.
- 14. Similarly, repeat the steps from 5 to 13 for SPLWeb-<Server Name>.

### 2.6.4 Accessing the ORMB Application

The following table lists the URLs that you can use to access the application on various application servers:

| Application Server | URL                                                                                                    |
|--------------------|----------------------------------------------------------------------------------------------------|
| WebLogic           | https:// <hostname>:<weblogic_port_number>/ouaf/loginPage.jsp</weblogic_port_number></hostname>                            |
| WebSphere          | https:// <hostname>:<wc_defaulthost_secure>/<context_root>/loginPage.jsp</context_root></wc_defaulthost_secure></hostname> |
|                    | For example, https://oracle:9081/ouaf/loginPage.jsp                                                                        |

### 2.7 Upgrading the ORMB Database

This section explains how to upgrade the database. When you upgrade the database, the system overwrites the database schema and the metadata present in the database. However, the transactional data is not affected.

While upgrading from Oracle Revenue Management and Billing Version 2.4.0.1.0 to 2.5.0.1.0, you need to install the following on the database:

1. Oracle Revenue Management and Billing (ORMB) Version 2.5.0.1.0

#### Note:

Before you upgrade the database, you must take a backup of the existing database.

When you upgrade the database, any metadata with the Owner flag set to CM is not overridden during the upgrade process.

### 2.7.1 Installing ORMB Version 2.5.0.1.0

To install Oracle Revenue Management and Billing (ORMB) Version 2.5.0.1.0 on the database:

- 1. Login to the database server using the administrator's credentials.
- 2. Change to the Install-Upgrade folder using the following command:

cd <DESTINATION FOLDER 3>\RMB\Upgrade\Oracle\Install-Upgrade

Note: The <DESTINATION\_FOLDER\_3> folder is the location where you have extracted the contents of the RMB-V2.5.0.1.0-Oracle-Database-MultiPlatform.zip file.

3. Execute the CdxDBI utility using the following command:

CdxDBI.exe

#### Note:

The CdxDBI utility helps to apply the blueprint to the database. In other words, it helps to reflect the metadata changes to the database.

Ensure that you execute the CdxDBI utility from the Window 32-bit or 64-bit desktop that has Oracle Database Client 12.1.0.2 (32-bit) and Java Development Kit Version 7.0 installed. The database must be listed in the tnsnames.ora file on your local machine.

This utility prompts you to enter values for the following parameters:

| Parameter                                                                 | Value                                 |
|---------------------------------------------------------------------------|---------------------------------------|
| Enter the name of the target database                                     | <db_name></db_name>                   |
| Enter the name of the owner of Database Schema                            | <db_user></db_user>                   |
|                                                                           | Example: CISADM                       |
| Enter the location for Java Home (e.g. C:\Java\jdk1.6.0_18)               | \jdk1.7.0_21                          |
| Enter the TUGBU jarfiles location (e.g. C:\Database-<br>Install\Jarfiles) | \RMB\jarfiles                         |
| Enter the password for <db_user> schema (or hit ENTER to quit)</db_user>  | <db_user_password></db_user_password> |

| Parameter                                                      | Value                                 |
|----------------------------------------------------------------|---------------------------------------|
| Re-enter the password                                          | <db_user_password></db_user_password> |
| Enter the Oracle user with read-write privileges to Database   | <db_user></db_user>                   |
| Schema                                                         | Example: CISUSER                      |
| Enter the Oracle user with read-only privileges to Database    | <db_user></db_user>                   |
| Schema                                                         | Example: CISREAD                      |
| Enter the database role with read-write privileges to Database | <db_user_role></db_user_role>         |
| Schema                                                         | Example: CIS_USER                     |
| Enter the database role with read-only privileges to Database  | <db_user_role></db_user_role>         |
| Schema                                                         | Example: CIS_READ                     |

4. Enter the required parameter values. The following message appears in the command line:

Ready to upgrade the target database from V2.4.0.1.0 to V2.5.0.1.0 do you want to continue (Y/N)?

5. Type **Y** and then press **Enter**. The following message appears in the command line:

Ready to upgrade the target database, Do you want to continue? (Y/N)

6. Type **Y** and then press **Enter**. A message appears indicating that the process has completed successfully.

### 2.7.2 Generating Security for Database Objects

Once you upgrade the database, you need to execute a utility program named OraGenSec. This utility program helps you to generate security for all or specific objects in the database.

To generate security for all database objects:

1. Change to the Install-Upgrade folder using the following command:

```
cd <DESTINATION FOLDER 3>\RMB\Upgrade\Oracle\Install-Upgrade
```

Note: The <DESTINATION\_FOLDER\_3> folder is the location where you have extracted the contents of the RMB-V2.5.0.1.0-Oracle-Database-MultiPlatform.zip file.

2. Execute the OraGenSec utility using the following command:

```
OraGenSec -d <DB_USER>,<DB_USER_PASSWORD>,<DB_NAME> -u <DB_USER_READ_WRITE>,<DB_USER_READ> -q -a A -f oragensec.txt -l oragensec.log
```

Note: Ensure that you execute the OraGenSec utility from the Window 32-bit or 64-bit desktop that has Oracle Database Client 12.1.0.2 (32-bit) and Java Development Kit Version 7.0 installed. The database must be listed in the tnsnames.ora file on your local machine.

This utility prompts you to enter values for the following parameters:

| Parameter                                                      | Value                                 |
|----------------------------------------------------------------|---------------------------------------|
| Enter the application read-only user or Schema Owner in the    | <db_user></db_user>                   |
| database                                                       | Example: CISADM                       |
| Enter the password for the <db_user> user</db_user>            | <db_user_password></db_user_password> |
| Enter the name of the Oracle database                          | <db_name></db_name>                   |
| Enter a comma-separated list of Oracle users in which synonyms | <db_user></db_user>                   |
| need to be created (e.g. cisuser, cisread)                     | Example: CISUSER, CISREAD             |

3. Enter the required parameter values. The following message appears in the command line:

Select the following options:

(A/a): Generate security for all objects in the Database?

(O/o): Generate security for specific Objects inputted in this terminal?

 $({\rm F}/{\rm f})$  : Generate security for specific objects generated from an input File?

4. Type **A** to generate security for all objects in the database, and then press **Enter**. A message appears indicating that the database connection is established and security is defined for all objects in the database.

# 3. Additional Tasks

This section describes the following tasks that you need to perform after upgrading the application:

- Generating the Application Viewer
- Starting the Thread Pool Worker
- Building Javadoc Index

### 3.1 Generating the Application Viewer

Once you upgrade the application, you need to regenerate the application viewer. To regenerate the application viewer:

- 1. Login to the application server using the administrator's credentials.
- 2. Initialize the application environment (on which you want to regenerate the application viewer) using the following command:

#### AIX, Linux:

\$SPLEBASE/bin/splenviron.sh -e \$SPLENVIRON

#### Windows:

%SPLEBASE%\bin\splenviron.cmd -e %SPLENVIRON%

Where, \$SPLEBASE or %SPLEBASE% is the path where the application environment is installed, and \$SPLENVIRON or %SPLEBASE% is the name of the application environment for which you want to set the environment variables.

3. Set the ANT OPTS environment variable using the following command:

Windows: Set ANT OPTS= -Xms512m -Xmx1024m -XX:PermSize=256M

**Note:** This command helps to process some tasks which require more memory. This command is only applicable for Windows and not for AIX or Linux machine.

4. Execute the genappvieweritems utility using the following command:

#### AIX, Linux:

\$SPLEBASE/bin/genappvieweritems.sh

#### Windows:

%SPLEBASE%\bin\genappvieweritems.cmd

If the application viewer is generated successfully, the response code is set to 0. However, if you get any other response code other than 0, it means an error has occurred while generating the application viewer. A log file is created in the *\$SPLEBASE/logs* folder.

5. Execute the initialSetup utility using the following command:

#### AIX, Linux:

\$SPLEBASE/bin/initialSetup.sh

#### Windows:

%SPLEBASE%\bin\initialSetup.cmd

Where, \$SPLEBASE or %SPLEBASE% is the path where the application environment is installed.

The initialSetup utility updates the configuration files including the WAR files on the system.

### 3.2 Starting the Thread Pool Worker

Once you upgrade the application, you need to start the thread pool worker. The thread pool worker is required when you execute batches either online or through batch scheduler.

You can use the **Distributed Thread Pool** property of the thread pool worker to set the number of threads that can run concurrently. By default, 5 threads run concurrently. You can change the default value by editing the following line in the threadpoolworker.properties file:

com.splwg.grid.distThreadPool.threads.DEFAULT=5

To start the thread pool worker, use the following command once you initialize the application environment:

#### AIX, Linux:

```
$SPLEBASE/bin/threadpoolworker.sh
```

#### Windows:

%SPLEBASE%\bin\threadpoolworker.cmd

Where, \$SPLEBASE or %SPLEBASE% is the path where the application environment is installed.

### 3.3 Building Javadoc Index

Once you upgrade the application, you may want to regenerate the index file of Javadoc documentation. You must regenerate the Javadoc index file only when some modifications are made to the Java code.

To regenerate the Javadoc index file, use the following command:

#### AIX, Linux:

\$SPLEBASE/bin/buildJavadocsIndex.sh

#### Windows:

%SPLEBASE%\bin\buildJavadocsIndex.cmd

Where, \$SPLEBASE or %SPLEBASE% is the path where the application environment is installed.

# Appendix A : ORMB 2.5.0.1.0 Patch Numbers

Oracle Revenue Management and Billing Version 2.5.0.1.0 application service pack (patch) is common for all platforms. The following table lists the contents of each domain-specific patch:

| Domain    | Patch Number | Contents Include                                    |
|-----------|--------------|-----------------------------------------------------|
| Banking   | 22480614     | <u>FW-V4.3.0.1.0-MultiPlatform</u>                  |
|           |              | <u>RMB-V2.5.0.1.0-MultiPlatform</u>                 |
|           |              | <u>RMB-V2.5.0.1.0-FW-PREREQ-MultiPlatform</u>       |
|           |              | <u>RMB-V2.5.0.1.0-Oracle-Database-MultiPlatform</u> |
| Insurance | 22480621     | <u>FW-V4.3.0.1.0-MultiPlatform</u>                  |
|           |              | <u>RMB-V2.5.0.1.0-MultiPlatform</u>                 |
|           |              | <u>RMB-V2.5.0.1.0-FW-PREREQ-MultiPlatform</u>       |
|           |              | <u>RMB-V2.5.0.1.0-Oracle-Database-MultiPlatform</u> |

# **Appendix B : Known Issues**

To view a list of known issues in the current release, refer to the *Oracle Revenue Management and Billing Version 2.5.0.1.0 Release Notes*.

# **Appendix C : Third Party Software Upgrade**

To view a list of third party software that you need to upgrade to before upgrading the application, refer to the Upgrade Prerequisites section in the *Oracle Revenue Management and Billing Upgrade Path Guide*.

# Appendix D : New Tables Added in 2.5.0.1.0

This section lists and describes the tables that are newly added in the Oracle Revenue Management and Billing Version 2.5.0.1.0 database.

### D.1 C1\_REF\_WO\_REQ

| Purpose:                 | Used to store the details of refund and write off requests. |
|--------------------------|-------------------------------------------------------------|
| Total Number of Columns: | 24                                                          |

| Column Name           | Data Type     | Nullable (Yes or No) | Default Value |
|-----------------------|---------------|----------------------|---------------|
| ACCT_ID               | CHAR(10)      | Yes                  |               |
| ADDR_OVERRIDE         | CHAR(1)       | Yes                  | 'N'           |
| ADDRESS1              | VARCHAR2(254) | No                   | 11            |
| ADDRESS2              | VARCHAR2(254) | No                   | 1.1           |
| ADDRESS3              | VARCHAR2(254) | No                   | 11            |
| ADDRESS4              | VARCHAR2(254) | No                   | 11            |
| BO_DATA_AREA          | CLOB          | Yes                  |               |
| BO_STATUS_CD          | CHAR(12)      | Yes                  |               |
| BO_STATUS_REASON_CD   | VARCHAR2(30)  | Yes                  |               |
| BUS_OBJ_CD            | CHAR(30)      | Yes                  |               |
| C1_REF_WO_REQ_TYPE_CD | CHAR(30)      | No                   |               |
| CITY                  | VARCHAR2(90)  | No                   | 11            |
| COMMENTS              | VARCHAR2(254) | Yes                  | 11            |
| COUNTRY               | CHAR(3)       | No                   | 11            |
| CRE_DTTM              | DATE          | No                   | SYSDATE       |
| CUSTOMER_NAME         | VARCHAR2(64)  | Yes                  |               |
| ILM_ARCH_SW           | CHAR(1)       | Yes                  |               |
| ILM_DT                | DATE          | Yes                  |               |
| POSTAL                | CHAR(12)      | No                   | 11            |
| REF_WO_REQ_ID         | CHAR(12)      | No                   |               |
| STATE                 | CHAR(6)       | No                   | 11            |
| STATUS_UPD_DTTM       | DATE          | Yes                  |               |

| Column Name Data Type |              | Nullable (Yes or No) | Default Value |
|-----------------------|--------------|----------------------|---------------|
| TOTAL_REF_WO_AMT      | NUMBER(15,2) | No                   | 0             |
| VERSION               | NUMBER(5)    | No                   | 1             |

| Кеу Туре | Column Name   |
|----------|---------------|
| SINGLE   | REF_WO_REQ_ID |

### **Constraints:**

| Sr. No. | Constraint Name | Constraint Type | Column Name   |
|---------|-----------------|-----------------|---------------|
| 1.      | XF530P0         | Primary         | REF_WO_REQ_ID |

Indexes:

| Sr. No. | Index Name | Index Type | Column Name   |
|---------|------------|------------|---------------|
| 1.      | XF530P0    | UNIQUE     | REF_WO_REQ_IN |

## D.2 C1\_REF\_WO\_REQ\_CHAR

| Purpose:                 | Used to store characteristics defined for refund and write off requests. |
|--------------------------|--------------------------------------------------------------------------|
| Total Number of Columns: | 12                                                                       |

| Column Name    | Data Type Nullable (Yes or No) |    | Default Value |
|----------------|--------------------------------|----|---------------|
| REF_WO_REQ_ID  | CHAR(12)                       | No |               |
| CHAR_TYPE_CD   | CHAR(8)                        | No |               |
| EFFDT          | DATE                           | No |               |
| CHAR_VAL       | CHAR(16)                       | No | 11            |
| ADHOC_CHAR_VAL | VARCHAR2(254)                  | No | 11            |
| CHAR_VAL_FK1   | VARCHAR2(50)                   | No | 11            |
| CHAR_VAL_FK2   | VARCHAR2(50)                   | No | 11            |
| CHAR_VAL_FK3   | VARCHAR2(50)                   | No | 11            |
| CHAR_VAL_FK4   | VARCHAR2(50)                   | No | 11            |
| CHAR_VAL_FK5   | VARCHAR2(50)                   | No | 11            |
| SRCH_CHAR_VAL  | VARCHAR2(254)                  | No | 11            |

| Column Name | Data Type | Nullable (Yes or No) | Default Value |
|-------------|-----------|----------------------|---------------|
| VERSION     | NUMBER(5) | No                   | 1             |

| Кеу Туре  | Column Name   |
|-----------|---------------|
| COMPOSITE | REF_WO_REQ_ID |
|           | CHAR_TYPE_CD  |
|           | EFFDT         |

#### **Constraints:**

| Sr. No. | Constraint Name | Constraint Type | Column Name   |
|---------|-----------------|-----------------|---------------|
| 1.      | XF531P0         | Primary         | REF_WO_REQ_ID |
|         |                 |                 | CHAR_TYPE_CD  |
|         |                 |                 | EFFDT         |

#### Indexes:

| Sr. No. | Index Name | Index Type | Column Name   |
|---------|------------|------------|---------------|
| 1.      | XF531P0    | UNIQUE     | REF_WO_REQ_ID |
|         |            |            | CHAR_TYPE_CD  |
|         |            |            | EFFDT         |

## D.3 C1\_REF\_WO\_REQ\_DTLS

| Purpose:                 | Used to store the details of entities for which refund or write off request is created. |
|--------------------------|-----------------------------------------------------------------------------------------|
| Total Number of Columns: | 11                                                                                      |

| Column Name   | Data Type    | Nullable (Yes or No) | Default Value |
|---------------|--------------|----------------------|---------------|
| REF_WO_REQ_ID | CHAR(12)     | No                   |               |
| REF_WO_DTL_ID | CHAR(12)     | No                   |               |
| REF_WO_AMT    | NUMBER(15,2) | Yes                  | 0             |
| CURRENCY_CD   | CHAR(3)      | Yes                  | 11            |
| ENTITY_TYPE   | CHAR(4)      | Yes                  | 11            |
| ENTITY_ID     | CHAR(14)     | Yes                  | 11            |

| Column Name   | Data Type    | Nullable (Yes or No) | Default Value |
|---------------|--------------|----------------------|---------------|
| VERSION       | NUMBER(5)    | No                   | 1             |
| ADJ_ID        | CHAR(12)     | Yes                  | 11            |
| ENTITY_AMOUNT | NUMBER(15,2) | No                   | 0             |
| SA_ID         | CHAR(10)     | Yes                  |               |
| ADJ_TYPE_CD   | CHAR(8)      | Yes                  |               |

| Кеу Туре | Column Name   |
|----------|---------------|
| SINGLE   | REF_WO_DTL_ID |

#### **Constraints:**

| Sr. No. | Constraint Name | Constraint Type | Column Name   |
|---------|-----------------|-----------------|---------------|
| 1.      | XF527P0         | Primary         | REF_WO_DTL_ID |

### Indexes:

| Sr. No. | Index Name | Index Type | Column Name   |
|---------|------------|------------|---------------|
| 1.      | XF527P0    | UNIQUE     | REF_WO_DTL_ID |

# D.4 C1\_REF\_WO\_REQ\_K

| Purpose:                 | Used to generate the refund or write off request ID. |
|--------------------------|------------------------------------------------------|
| Total Number of Columns: | 2                                                    |

**Column Details:** 

| Column Name   | Data Type | Nullable (Yes or No) | Default Value |
|---------------|-----------|----------------------|---------------|
| REF_WO_REQ_ID | CHAR(12)  | No                   |               |
| ENV_ID        | NUMBER(6) | No                   |               |

### **Primary Key:**

| Кеу Туре  | Column Name   |
|-----------|---------------|
| COMPOSITE | REF_WO_REQ_ID |
|           | ENV_ID        |

### **Constraints:**

| Sr. No. | Constraint Name | Constraint Type | Column Name   |
|---------|-----------------|-----------------|---------------|
| 1.      | XF524P0         | Primary         | REF_WO_REQ_ID |
|         |                 |                 | ENV_ID        |

#### Indexes:

| Sr. No. | Index Name | Index Type | Column Name   |
|---------|------------|------------|---------------|
| 1.      | XF524P0    | UNIQUE     | REF_WO_REQ_ID |
|         |            |            | ENV_ID        |

## D.5 C1\_REF\_WO\_REQ\_LOG

| Purpose:                 | Used to store logs of refund and write off requests. |
|--------------------------|------------------------------------------------------|
| Total Number of Columns: | 20                                                   |

| Column Name        | Data Type      | Nullable (Yes or No) | Default Value |
|--------------------|----------------|----------------------|---------------|
| REF_WO_REQ_ID      | CHAR(12)       | No                   |               |
| SEQNO              | NUMBER(5)      | No                   |               |
| LOG_ENTRY_TYPE_FLG | CHAR(4)        | Yes                  | 11            |
| BO_STATUS_CD       | CHAR(12)       | Yes                  | 11            |
| DESCRLONG          | VARCHAR2(4000) | Yes                  | 11            |
| MESSAGE_CAT_NBR    | NUMBER(5)      | Yes                  |               |
| MESSAGE_NBR        | NUMBER(5)      | Yes                  |               |
| CHAR_TYPE_CD       | CHAR(8)        | Yes                  | 11            |
| CHAR_VAL           | CHAR(16)       | Yes                  | 11            |
| ADHOC_CHAR_VAL     | VARCHAR2(254)  | Yes                  |               |
| CHAR_VAL_FK1       | VARCHAR2(50)   | Yes                  |               |
| CHAR_VAL_FK2       | VARCHAR2(50)   | Yes                  |               |
| CHAR_VAL_FK3       | VARCHAR2(50)   | Yes                  |               |
| CHAR_VAL_FK4       | VARCHAR2(50)   | Yes                  |               |
| CHAR_VAL_FK5       | VARCHAR2(50)   | Yes                  |               |
| SRCH_CHAR_VAL      | VARCHAR2(254)  | Yes                  |               |

| Column Name         | Data Type    | Nullable (Yes or No) | Default Value |
|---------------------|--------------|----------------------|---------------|
| USER_ID             | CHAR(8)      | Yes                  |               |
| BO_STATUS_REASON_CD | VARCHAR2(30) | Yes                  |               |
| VERSION             | NUMBER(5)    | No                   | 1             |
| LOG_DTTM            | DATE         | No                   |               |

| Кеу Туре  | Column Name   |
|-----------|---------------|
| COMPOSITE | REF_WO_REQ_ID |
|           | SEQNO         |

### **Constraints:**

| Sr. No. | Constraint Name | Constraint Type | Column Name   |
|---------|-----------------|-----------------|---------------|
| 1.      | XF525P0         | Primary         | REF_WO_REQ_ID |
|         |                 |                 | SEQNO         |

#### Indexes:

| Sr. No. | Index Name | Index Type | Column Name   |
|---------|------------|------------|---------------|
| 1.      | XF525P0    | UNIQUE     | REF_WO_REQ_ID |
|         |            |            | SEQNO         |

## D.6 C1\_REF\_WO\_REQ\_LOG\_PARM

| Purpose:                 | Used to store refund and write off requests' log parameters. |
|--------------------------|--------------------------------------------------------------|
| Total Number of Columns: | 6                                                            |

| Column Name      | Data Type    | Nullable (Yes or No) | Default Value |
|------------------|--------------|----------------------|---------------|
| REF_WO_REQ_ID    | CHAR(12)     | No                   |               |
| SEQNO            | NUMBER(5)    | No                   |               |
| PARM_SEQ         | NUMBER(3)    | No                   |               |
| MSG_PARM_TYP_FLG | CHAR(4)      | Yes                  | 11            |
| MESSAGE_PARM     | VARCHAR2(30) | Yes                  |               |
| VERSION          | NUMBER(5)    | No                   | 1             |

| Кеу Туре  | Column Name   |  |
|-----------|---------------|--|
| COMPOSITE | REF_WO_REQ_ID |  |
|           | SEQNO         |  |
|           | PARM_SEQ      |  |

#### **Constraints:**

| Sr. No. | Constraint Name | Constraint Type | Column Name   |
|---------|-----------------|-----------------|---------------|
| 1.      | XF526P0         | Primary         | REF_WO_REQ_ID |
|         |                 |                 | SEQNO         |
|         |                 |                 | PARM_SEQ      |

#### Indexes:

| Sr. No. | Index Name | Index Type | Column Name   |
|---------|------------|------------|---------------|
| 1.      | XF526P0    | UNIQUE     | REF_WO_REQ_ID |
|         |            |            | SEQNO         |
|         |            |            | PARM_SEQ      |

## D.7 C1\_REF\_WO\_REQ\_TYPE

| Purpose:                 | Used to store the details of refund and write off request types. |
|--------------------------|------------------------------------------------------------------|
| Total Number of Columns: | 7                                                                |

| Column Name            | Data Type | Nullable (Yes or No) | Default Value |
|------------------------|-----------|----------------------|---------------|
| C1_REF_WO_REQ_TYPE_CD  | CHAR(30)  | No                   |               |
| REF_WO_ACTION_FLG      | CHAR(4)   | No                   |               |
| BUS_OBJ_CD             | CHAR(30)  | No                   | 11            |
| TRANS_BUS_OBJ_CD       | CHAR(30)  | No                   | 11            |
| BO_DATA_AREA           | CLOB      | Yes                  |               |
| C1_ACTIVE_INACTIVE_FLG | CHAR(4)   | No                   | 11            |
| VERSION                | NUMBER(5) | No                   | 1             |

| Кеу Туре | Column Name           |  |
|----------|-----------------------|--|
| SINGLE   | C1_REF_WO_REQ_TYPE_CD |  |

#### **Constraints:**

| Sr. No. | Constraint Name | Constraint Type | Column Name           |
|---------|-----------------|-----------------|-----------------------|
| 1.      | XF501P0         | Primary         | C1_REF_WO_REQ_TYPE_CD |

#### Indexes:

| Sr. No. | Index Name | Index Type | Column Name           |
|---------|------------|------------|-----------------------|
| 1.      | XF501P0    | UNIQUE     | C1_REF_WO_REQ_TYPE_CD |

## D.8 C1\_REF\_WO\_REQ\_TYPE\_CHAR

| Purpose:                 | Used to store characteristics defined for refund and write off requestypes. |  |
|--------------------------|-----------------------------------------------------------------------------|--|
| Total Number of Columns: | 12                                                                          |  |

| Column Name           | Data Type     | Nullable (Yes or No) | Default Value |
|-----------------------|---------------|----------------------|---------------|
| C1_REF_WO_REQ_TYPE_CD | CHAR(30)      | No                   |               |
| CHAR_TYPE_CD          | CHAR(8)       | No                   |               |
| SEQ_NUM               | NUMBER(5)     | No                   |               |
| CHAR_VAL              | CHAR(16)      | No                   | 11            |
| ADHOC_CHAR_VAL        | VARCHAR2(254) | No                   | 11            |
| CHAR_VAL_FK1          | VARCHAR2(50)  | No                   | 11            |
| CHAR_VAL_FK2          | VARCHAR2(50)  | No                   | 11            |
| CHAR_VAL_FK3          | VARCHAR2(50)  | No                   | 11            |
| CHAR_VAL_FK4          | VARCHAR2(50)  | No                   | 11            |
| CHAR_VAL_FK5          | VARCHAR2(50)  | No                   | 11            |
| SRCH_CHAR_VAL         | VARCHAR2(50)  | No                   | 11            |
| VERSION               | NUMBER(5)     | No                   | 1             |

| Кеу Туре  | Column Name           |  |
|-----------|-----------------------|--|
| COMPOSITE | C1_REF_WO_REQ_TYPE_CD |  |
|           | CHAR_TYPE_CD          |  |
|           | SEQ_NUM               |  |

#### **Constraints:**

| Sr. No. | Constraint Name | Constraint Type               | Column Name  |
|---------|-----------------|-------------------------------|--------------|
| 1.      | XF528P0         | Primary C1_REF_WO_REQ_TYPE_CD |              |
|         |                 |                               | CHAR_TYPE_CD |
|         |                 |                               | SEQ_NUM      |

#### Indexes:

| Sr. No. | Index Name | Index Type | Column Name           |
|---------|------------|------------|-----------------------|
| 1.      | XF528P0    | UNIQUE     | C1_REF_WO_REQ_TYPE_CD |
|         |            |            | CHAR_TYPE_CD          |
|         |            |            | SEQ_NUM               |

## D.9 C1\_REF\_WO\_REQ\_TYPE\_L

| Purpose:                 | Used to store description for refund and write off request types. |
|--------------------------|-------------------------------------------------------------------|
| Total Number of Columns: | 5                                                                 |

| Column Name           | Data Type      | Nullable (Yes or No) | Default Value |
|-----------------------|----------------|----------------------|---------------|
| C1_REF_WO_REQ_TYPE_CD | CHAR(30)       | No                   |               |
| LANGUAGE_CD           | CHAR(3)        | No                   |               |
| DESCR                 | VARCHAR2(60)   | No                   | 11            |
| DESCRLONG             | VARCHAR2(4000) | No                   | 11            |
| VERSION               | NUMBER(5)      | No                   | 1             |

| Кеу Туре  | Column Name           |
|-----------|-----------------------|
| COMPOSITE | C1_REF_WO_REQ_TYPE_CD |
|           | LANGUAGE_CD           |

#### **Constraints:**

| Sr. No. | Constraint Name | Constraint Type | Column Name           |
|---------|-----------------|-----------------|-----------------------|
| 1.      | XF529P0         | Primary         | C1_REF_WO_REQ_TYPE_CD |
|         |                 |                 | LANGUAGE_CD           |

### Indexes:

| Sr. No. | Index Name | Index Type | Column Name           |
|---------|------------|------------|-----------------------|
| 1.      | XF529P0    | UNIQUE     | C1_REF_WO_REQ_TYPE_CD |
|         |            |            | LANGUAGE_CD           |

## D.10 CI\_BATCH\_MAPPING

| Purpose:                 | Used to store batch control mapping details. |
|--------------------------|----------------------------------------------|
| Total Number of Columns: | 3                                            |

#### **Column Details:**

| Column Name   | Data Type     | Nullable (Yes or No) | Default Value |
|---------------|---------------|----------------------|---------------|
| BATCH_CD      | CHAR(8)       | No                   |               |
| BATCH_CLASS   | VARCHAR2(254) | No                   |               |
| BATCH_DESC_CD | CHAR(4)       | No                   |               |

#### Indexes:

| Sr. No. | Index Name | Index Type | Column Name |
|---------|------------|------------|-------------|
| 1.      | XT955P0    | UNIQUE     | BATCH_CD    |
| 2.      | XT955P0    | UNIQUE     | BATCH_CLASS |

# D.11 CI\_PRICEITEM\_REL\_CHAR

| Purpose:                 | Used to store bundle-specific characteristics defined for a product. |
|--------------------------|----------------------------------------------------------------------|
| Total Number of Columns: | 16                                                                   |

| Column Name            | Data Type     | Nullable (Yes or No) | Default Value |
|------------------------|---------------|----------------------|---------------|
| PRICEITEM_PAR_CD       | CHAR(30)      | No                   |               |
| PRICEITEM_CHLD_CD      | CHAR(30)      | No                   |               |
| PRICEITEM_REL_TYPE_FLG | CHAR(4)       | No                   |               |
| PRICEITEM_PARM_GRP_ID  | NUMBER(22)    | No                   | 1             |
| START_DT               | DATE          | No                   |               |
| CHAR_TYPE_CD           | CHAR(8)       | No                   |               |
| EFFDT                  | DATE          | No                   |               |
| ADHOC_CHAR_VAL         | VARCHAR2(254) | Yes                  |               |
| CHAR_VAL               | CHAR(16)      | Yes                  |               |
| CHAR_VAL_FK1           | VARCHAR2(50)  | Yes                  |               |
| CHAR_VAL_FK2           | VARCHAR2(50)  | Yes                  |               |
| CHAR_VAL_FK3           | VARCHAR2(50)  | Yes                  |               |
| CHAR_VAL_FK4           | VARCHAR2(50)  | Yes                  |               |
| CHAR_VAL_FK5           | VARCHAR2(50)  | Yes                  |               |
| SRCH_CHAR_VAL          | VARCHAR2(254) | Yes                  |               |
| VERSION                | NUMBER(5)     | No                   | 1             |

| Кеу Туре  | Column Name            |
|-----------|------------------------|
| COMPOSITE | PRICEITEM_PAR_CD       |
|           | PRICEITEM_CHLD_CD      |
|           | PRICEITEM_REL_TYPE_FLG |
|           | PRICEITEM_PARM_GRP_ID  |
|           | START_DT               |
|           | CHAR_TYPE_CD           |
|           | EFFDT                  |

### **Constraints:**

| Sr. No. | Constraint Name | Constraint Type | Column Name            |
|---------|-----------------|-----------------|------------------------|
| 1.      | ХТ999Р0         | Primary         | PRICEITEM_PAR_CD       |
|         |                 |                 | PRICEITEM_CHLD_CD      |
|         |                 |                 | PRICEITEM_REL_TYPE_FLG |
|         |                 |                 | PRICEITEM_PARM_GRP_ID  |
|         |                 |                 | START_DT               |
|         |                 |                 | CHAR_TYPE_CD           |
|         |                 |                 | EFFDT                  |

#### Indexes:

| Sr. No. | Index Name | Index Type | Column Name            |  |
|---------|------------|------------|------------------------|--|
| 1.      | ХТ999Р0    | UNIQUE     | PRICEITEM_PAR_CD       |  |
|         |            |            | PRICEITEM_CHLD_CD      |  |
|         |            |            | PRICEITEM_REL_TYPE_FLG |  |
|         |            |            | PRICEITEM_PARM_GRP_ID  |  |
|         |            |            | START_DT               |  |
|         |            |            | CHAR_TYPE_CD           |  |
|         |            |            | EFFDT                  |  |

## D.12 CI\_PROFILE\_CHAR

| Purpose:                 | Used to store characteristics defined for a profile. |
|--------------------------|------------------------------------------------------|
| Total Number of Columns: | 12                                                   |

#### **Column Details:**

| Column Name    | Data Type     | Nullable (Yes or No) | Default Value |
|----------------|---------------|----------------------|---------------|
| DPROFILE_CD    | CHAR(14)      | No                   |               |
| CHAR_TYPE_CD   | CHAR(8)       | No                   |               |
| EFFDT          | DATE          | No                   |               |
| PROFILE_ENTITY | CHAR(4)       | Yes                  |               |
| ADHOC_CHAR_VAL | VARCHAR2(254) | Yes                  | П             |
| CHAR_VAL       | CHAR(16)      | Yes                  | П             |
| CHAR_VAL_FK1   | VARCHAR2(50)  | Yes                  | п             |
| CHAR_VAL_FK2   | VARCHAR2(50)  | Yes                  | 11            |
| CHAR_VAL_FK3   | VARCHAR2(50)  | Yes                  | 11            |
| CHAR_VAL_FK4   | VARCHAR2(50)  | Yes                  | п             |
| CHAR_VAL_FK5   | VARCHAR2(50)  | Yes                  | 11            |
| VERSION        | NUMBER(5)     | No                   | 1             |

### **Primary Key:**

| Кеу Туре  | Column Name  |
|-----------|--------------|
| COMPOSITE | PROFILE_CD   |
|           | CHAR_TYPE_CD |
|           | , EFFDT      |

#### **Constraints:**

| Sr. No. | Constraint Name | Constraint Type | Column Name  |
|---------|-----------------|-----------------|--------------|
| 1.      | CXF212P0        | Primary         | PROFILE_CD   |
|         |                 |                 | CHAR_TYPE_CD |
|         |                 |                 | EFFDT        |

#### Indexes:

| Sr. No. | Index Name | Index Type | Column Name  |
|---------|------------|------------|--------------|
| 1.      | CXF212P0   | UNIQUE     | PROFILE_CD   |
|         |            |            | CHAR_TYPE_CD |
|         |            |            | EFFDT        |

## **Appendix E : Existing Tables Modified in 2.5.0.1.0**

This section lists the existing tables which are modified in Oracle Revenue Management and Billing Version 2.5.0.1.0. It also indicates the columns that are newly added, dropped or modified in these tables.

### E.1 C1\_PAY\_DISTRIBUTION

The following table lists the columns that are either newly added or modified in the C1\_PAY\_DISTRIBUTION table:

| Sr. No. | Column Name | Modification<br>Type | Data Type<br>in<br>V2.4.0.1.0 | Data Type in<br>V2.5.0.1.0 | Data Migration<br>Required (Yes<br>or No) | Column Value After Data<br>Migration |
|---------|-------------|----------------------|-------------------------------|----------------------------|-------------------------------------------|--------------------------------------|
| 1.      | VERSION     | Newly Added          | -                             | NUMBER(5)                  | No                                        | -                                    |

### E.2 CI\_TXN\_REC\_TYPE\_L

The following table lists the columns that are either newly added or modified in the CI\_TXN\_REC\_TYPE\_L table:

| Sr. No. | Column Name     | Modification<br>Type | Data Type<br>in<br>V2.4.0.1.0 | Data Type in<br>V2.5.0.1.0 | Data Migration<br>Required (Yes<br>or No) | Column Value After Data<br>Migration |
|---------|-----------------|----------------------|-------------------------------|----------------------------|-------------------------------------------|--------------------------------------|
| 1.      | UDF_AMT_6_DESC  | Newly Added          | -                             | VARCHAR2(60)               | No                                        | -                                    |
| 2.      | UDF_AMT_7_DESC  | Newly Added          | -                             | VARCHAR2(60)               | No                                        | -                                    |
| 3.      | UDF_AMT_8_DESC  | Newly Added          | -                             | VARCHAR2(60)               | No                                        | -                                    |
| 4.      | UDF_AMT_9_DESC  | Newly Added          | -                             | VARCHAR2(60)               | No                                        | -                                    |
| 5.      | UDF_AMT_10_DESC | Newly Added          | -                             | VARCHAR2(60)               | No                                        | -                                    |
| 6.      | UDF_CUR_6_DESC  | Newly Added          | -                             | VARCHAR2(60)               | No                                        | -                                    |
| 7.      | UDF_CUR_7_DESC  | Newly Added          | -                             | VARCHAR2(60)               | No                                        | -                                    |

| Sr. No. | Column Name     | Modification<br>Type | Data Type<br>in<br>V2.4.0.1.0 | Data Type in<br>V2.5.0.1.0 | Data Migration<br>Required (Yes<br>or No) | Column Value After Data<br>Migration |
|---------|-----------------|----------------------|-------------------------------|----------------------------|-------------------------------------------|--------------------------------------|
| 8.      | UDF_CUR_8_DESC  | Newly Added          | -                             | VARCHAR2(60)               | No                                        | -                                    |
| 9.      | UDF_CUR_9_DESC  | Newly Added          | -                             | VARCHAR2(60)               | No                                        | -                                    |
| 10.     | UDF_CUR_10_DESC | Newly Added          | -                             | VARCHAR2(60)               | No                                        | -                                    |
| 11.     | UDF_NBR_11_DESC | Newly Added          | -                             | VARCHAR2(60)               | No                                        | -                                    |
| 12.     | UDF_NBR_12_DESC | Newly Added          | -                             | VARCHAR2(60)               | No                                        | -                                    |
| 13.     | UDF_NBR_13_DESC | Newly Added          | -                             | VARCHAR2(60)               | No                                        | -                                    |
| 14.     | UDF_NBR_14_DESC | Newly Added          | -                             | VARCHAR2(60)               | No                                        | -                                    |
| 15.     | UDF_NBR_15_DESC | Newly Added          | -                             | VARCHAR2(60)               | No                                        | -                                    |
| 16.     | UDF_NBR_16_DESC | Newly Added          | -                             | VARCHAR2(60)               | No                                        | -                                    |
| 17.     | UDF_NBR_17_DESC | Newly Added          | -                             | VARCHAR2(60)               | No                                        | -                                    |
| 18.     | UDF_NBR_18_DESC | Newly Added          | -                             | VARCHAR2(60)               | No                                        | -                                    |
| 19.     | UDF_NBR_19_DESC | Newly Added          | -                             | VARCHAR2(60)               | No                                        | -                                    |
| 20.     | UDF_NBR_20_DESC | Newly Added          | -                             | VARCHAR2(60)               | No                                        | -                                    |

# E.3 CI\_BATCH\_RUN\_CNTRL

The following table lists the columns that are either newly added or modified in the CI\_BATCH\_RUN\_CNTRL table:

| Sr. No. | Column Name     | Modification<br>Type | Data Type<br>in<br>V2.4.0.1.0 | Data Type in<br>V2.5.0.1.0 | Data Migration<br>Required (Yes<br>or No) | Column Value After Data<br>Migration |
|---------|-----------------|----------------------|-------------------------------|----------------------------|-------------------------------------------|--------------------------------------|
| 1.      | CM_BATCH_CD     | Newly Added          | -                             | CHAR(8)                    | No                                        | -                                    |
| 2.      | PREV_RUN_GRP_ID | Newly Added          | -                             | NUMBER(22)                 | No                                        | -                                    |

## E.4 CI\_TXN\_DETAIL\_STG

The following table lists the columns that are either newly added or modified in the CI\_TXN\_DETAIL\_STG table:

| Sr. No. | Column Name        | Modification<br>Type | Data Type<br>in<br>V2.4.0.1.0 | Data Type in<br>V2.5.0.1.0 | Data Migration<br>Required (Yes or<br>No) | Column Value After Data<br>Migration |
|---------|--------------------|----------------------|-------------------------------|----------------------------|-------------------------------------------|--------------------------------------|
| 1.      | UDF_AMT_6          | Newly Added          | -                             | NUMBER(36,18)              | No                                        | -                                    |
| 2.      | UDF_AMT_7          | Newly Added          | -                             | NUMBER(36,18)              | No                                        | -                                    |
| 3.      | UDF_AMT_8          | Newly Added          | -                             | NUMBER(36,18)              | No                                        | -                                    |
| 4.      | UDF_AMT_9          | Newly Added          | -                             | NUMBER(36,18)              | No                                        | -                                    |
| 5.      | UDF_AMT_10         | Newly Added          | -                             | NUMBER(36,18)              | No                                        | -                                    |
| 6.      | UDF_CURRENCY_CD_6  | Newly Added          | -                             | CHAR(3)                    | No                                        | -                                    |
| 7.      | UDF_CURRENCY_CD_7  | Newly Added          | -                             | CHAR(3)                    | No                                        | -                                    |
| 8.      | UDF_CURRENCY_CD_8  | Newly Added          | -                             | CHAR(3)                    | No                                        | -                                    |
| 9.      | UDF_CURRENCY_CD_9  | Newly Added          | -                             | CHAR(3)                    | No                                        | -                                    |
| 10.     | UDF_CURRENCY_CD_10 | Newly Added          | -                             | CHAR(3)                    | No                                        | -                                    |
| 11.     | UDF_NBR_11         | Newly Added          | -                             | NUMBER(36,18)              | No                                        | -                                    |
| 12.     | UDF_NBR_12         | Newly Added          | -                             | NUMBER(36,18)              | No                                        | -                                    |
| 13.     | UDF_NBR_13         | Newly Added          | -                             | NUMBER(36,18)              | No                                        | -                                    |
| 14.     | UDF_NBR_14         | Newly Added          | -                             | NUMBER(36,18)              | No                                        | -                                    |
| 15.     | UDF_NBR_15         | Newly Added          | -                             | NUMBER(36,18)              | No                                        | -                                    |
| 16.     | UDF_NBR_16         | Newly Added          | -                             | NUMBER(36,18)              | No                                        | -                                    |
| 17.     | UDF_NBR_17         | Newly Added          | -                             | NUMBER(36,18)              | No                                        | -                                    |

| Sr. No. | Column Name | Modification<br>Type | Data Type<br>in<br>V2.4.0.1.0 | Data Type in<br>V2.5.0.1.0 | Data Migration<br>Required (Yes or<br>No) | Column Value After Data<br>Migration |
|---------|-------------|----------------------|-------------------------------|----------------------------|-------------------------------------------|--------------------------------------|
| 18.     | UDF_NBR_18  | Newly Added          | -                             | NUMBER(36,18)              | No                                        | -                                    |
| 19.     | UDF_NBR_19  | Newly Added          | -                             | NUMBER(36,18)              | No                                        | -                                    |
| 20.     | UDF_NBR_20  | Newly Added          | -                             | NUMBER(36,18)              | No                                        | -                                    |

### E.5 CI\_NAV\_OPT

The following table lists the columns that are either newly added or modified in the CI\_NAV\_OPT table:

| Sr. No. | Column Name         | Modification<br>Type | Data Type<br>in<br>V2.4.0.1.0 | Data Type in<br>V2.5.0.1.0 | Data Migration<br>Required (Yes<br>or No) | Column Value After Data<br>Migration |
|---------|---------------------|----------------------|-------------------------------|----------------------------|-------------------------------------------|--------------------------------------|
| 1.      | MULTI_QUERY_ZONE_CD | Newly Added          | -                             | CHAR(12)                   | No                                        | -                                    |
| 2.      | SUB_QUERY_ZONE_CD   | Newly Added          | -                             | CHAR(12)                   | No                                        | -                                    |

## E.6 CI\_TXN\_DETAIL

The following table lists the columns that are either newly added or modified in the CI\_TXN\_DETAIL table:

| Sr. No. | Column Name | Modification<br>Type | Data Type<br>in<br>V2.4.0.1.0 | Data Type in<br>V2.5.0.1.0 | Data Migration<br>Required (Yes<br>or No) | Column Value After Data<br>Migration |
|---------|-------------|----------------------|-------------------------------|----------------------------|-------------------------------------------|--------------------------------------|
| 1.      | UDF_AMT_6   | Newly Added          | -                             | NUMBER(36,18)              | No                                        | -                                    |
| 2.      | UDF_AMT_7   | Newly Added          | -                             | NUMBER(36,18)              | No                                        | -                                    |
| 3.      | UDF_AMT_8   | Newly Added          | -                             | NUMBER(36,18)              | No                                        | -                                    |
| 4.      | UDF_AMT_9   | Newly Added          | -                             | NUMBER(36,18)              | No                                        | -                                    |

| Sr. No. | Column Name        | Modification<br>Type | Data Type<br>in<br>V2.4.0.1.0 | Data Type in<br>V2.5.0.1.0 | Data Migration<br>Required (Yes<br>or No) | Column Value After Data<br>Migration |
|---------|--------------------|----------------------|-------------------------------|----------------------------|-------------------------------------------|--------------------------------------|
| 5.      | UDF_AMT_10         | Newly Added          | -                             | NUMBER(36,18)              | No                                        | -                                    |
| 6.      | UDF_CURRENCY_CD_6  | Newly Added          | -                             | CHAR(3)                    | No                                        | -                                    |
| 7.      | UDF_CURRENCY_CD_7  | Newly Added          | -                             | CHAR(3)                    | No                                        | -                                    |
| 8.      | UDF_CURRENCY_CD_8  | Newly Added          | -                             | CHAR(3)                    | No                                        | -                                    |
| 9.      | UDF_CURRENCY_CD_9  | Newly Added          | -                             | CHAR(3)                    | No                                        | -                                    |
| 10.     | UDF_CURRENCY_CD_10 | Newly Added          | -                             | CHAR(3)                    | No                                        | -                                    |
| 11.     | UDF_NBR_11         | Newly Added          | -                             | NUMBER(36,18)              | No                                        | -                                    |
| 12.     | UDF_NBR_12         | Newly Added          | -                             | NUMBER(36,18)              | No                                        | -                                    |
| 13.     | UDF_NBR_13         | Newly Added          | -                             | NUMBER(36,18)              | No                                        | -                                    |
| 14.     | UDF_NBR_14         | Newly Added          | -                             | NUMBER(36,18)              | No                                        | -                                    |
| 15.     | UDF_NBR_15         | Newly Added          | -                             | NUMBER(36,18)              | No                                        | -                                    |
| 16.     | UDF_NBR_16         | Newly Added          | -                             | NUMBER(36,18)              | No                                        | -                                    |
| 17.     | UDF_NBR_17         | Newly Added          | -                             | NUMBER(36,18)              | No                                        | -                                    |
| 18.     | UDF_NBR_18         | Newly Added          | -                             | NUMBER(36,18)              | No                                        | -                                    |
| 19.     | UDF_NBR_19         | Newly Added          | -                             | NUMBER(36,18)              | No                                        | -                                    |
| 20.     | UDF_NBR_20         | Newly Added          | -                             | NUMBER(36,18)              | No                                        | -                                    |

## E.7 CI\_SCR\_L

The following table lists the columns that are either newly added or modified in the CI\_SCR\_L table:

| Sr. | No. | Column Name | Modification<br>Type | Data Type<br>in<br>V2.4.0.1.0 | Data Type in<br>V2.5.0.1.0 | Data Migration<br>Required (Yes or<br>No) | Column Value After Data<br>Migration |
|-----|-----|-------------|----------------------|-------------------------------|----------------------------|-------------------------------------------|--------------------------------------|
|     | 1.  | DESCR4000   | Newly Added          | -                             | VARCHAR2(4000)             | No                                        | -                                    |

## E.8 C1\_PAY\_MATCH\_TYPE

The following table lists the columns that are either newly added or modified in the C1\_PAY\_MATCH\_TYPE table:

| Sr | . No. | Column Name | Modification<br>Type | Data Type<br>in<br>V2.4.0.1.0 | Data Type in<br>V2.5.0.1.0 | Data Migration<br>Required (Yes<br>or No) | Column Value After Data<br>Migration |
|----|-------|-------------|----------------------|-------------------------------|----------------------------|-------------------------------------------|--------------------------------------|
|    | 1.    | VERSION     | Newly Added          | -                             | NUMBER(5)                  | No                                        | -                                    |

### E.9 CI\_TXN\_CALC\_LN\_CHAR

The following table lists the columns that are either newly added or modified in the CI\_TXN\_CALC\_LN\_CHAR table:

| Sr. No. | Column Name     | Modification<br>Type | Data Type<br>in<br>V2.4.0.1.0 | Data Type in<br>V2.5.0.1.0 | Data Migration<br>Required (Yes<br>or No) | Column Value After Data<br>Migration |
|---------|-----------------|----------------------|-------------------------------|----------------------------|-------------------------------------------|--------------------------------------|
| 1.      | CHAR_ENTITY_FLG | Newly Added          | -                             | CHAR(4)                    | No                                        | -                                    |

## E.10 C1\_PAY\_DETAILS

The following table lists the columns that are either newly added or modified in the C1\_PAY\_DETAILS table:

| Sr. No. | Column Name | Modification<br>Type | Data Type<br>in<br>V2.4.0.1.0 | Data Type in<br>V2.5.0.1.0 | Data Migration<br>Required (Yes<br>or No) | Column Value After Data<br>Migration |
|---------|-------------|----------------------|-------------------------------|----------------------------|-------------------------------------------|--------------------------------------|
| 1.      | VERSION     | Newly Added          | -                             | NUMBER(5)                  | No                                        | -                                    |

## E.11 CI\_BATCH\_CTRL\_P

The following table lists the columns that are either newly added or modified in the CI\_BATCH\_CTRL\_P table:

| Sr. No. | Column Name       | Modification<br>Type | Data Type<br>in<br>V2.4.0.1.0 | Data Type in<br>V2.5.0.1.0 | Data Migration<br>Required (Yes<br>or No) | Column Value After Data<br>Migration |
|---------|-------------------|----------------------|-------------------------------|----------------------------|-------------------------------------------|--------------------------------------|
| 1.      | TEXT_SECURITY_FLG | Newly Added          | -                             | CHAR(4)                    | No                                        | -                                    |

### E.12 CI\_PAY\_CAN\_RSN

The following table lists the columns that are either newly added or modified in the CI\_PAY\_CAN\_RSN table:

| Sr. No. | Column Name | Modification<br>Type | Data Type<br>in<br>V2.4.0.1.0 | Data Type in<br>V2.5.0.1.0 | Data Migration<br>Required (Yes<br>or No) | Column Value After Data<br>Migration |
|---------|-------------|----------------------|-------------------------------|----------------------------|-------------------------------------------|--------------------------------------|
| 1.      | TRANSFER_SW | Newly Added          | -                             | CHAR(1)                    | No                                        | -                                    |

## E.13 CI\_TXN\_DTL\_PRITM\_STG

The following table lists the columns that are either newly added or modified in the CI\_TXN\_DTL\_PRITM\_STG table:

| Sr. No. | Column Name        | Modification<br>Type | Data Type<br>in<br>V2.4.0.1.0 | Data Type in<br>V2.5.0.1.0 | Data Migration<br>Required (Yes or<br>No) | Column Value After Data<br>Migration |
|---------|--------------------|----------------------|-------------------------------|----------------------------|-------------------------------------------|--------------------------------------|
| 1.      | UDF_AMT_6          | Newly Added          | -                             | NUMBER(36,18)              | No                                        | -                                    |
| 2.      | UDF_AMT_7          | Newly Added          | -                             | NUMBER(36,18)              | No                                        | -                                    |
| 3.      | UDF_AMT_8          | Newly Added          | -                             | NUMBER(36,18)              | No                                        | -                                    |
| 4.      | UDF_AMT_9          | Newly Added          | -                             | NUMBER(36,18)              | No                                        | -                                    |
| 5.      | UDF_AMT_10         | Newly Added          | -                             | NUMBER(36,18)              | No                                        | -                                    |
| 6.      | UDF_CURRENCY_CD_6  | Newly Added          | -                             | CHAR(3)                    | No                                        | -                                    |
| 7.      | UDF_CURRENCY_CD_7  | Newly Added          | -                             | CHAR(3)                    | No                                        | -                                    |
| 8.      | UDF_CURRENCY_CD_8  | Newly Added          | -                             | CHAR(3)                    | No                                        | -                                    |
| 9.      | UDF_CURRENCY_CD_9  | Newly Added          | -                             | CHAR(3)                    | No                                        | -                                    |
| 10.     | UDF_CURRENCY_CD_10 | Newly Added          | -                             | CHAR(3)                    | No                                        | -                                    |
| 11.     | UDF_NBR_11         | Newly Added          | -                             | NUMBER(36,18)              | No                                        | -                                    |
| 12.     | UDF_NBR_12         | Newly Added          | -                             | NUMBER(36,18)              | No                                        | -                                    |
| 13.     | UDF_NBR_13         | Newly Added          | -                             | NUMBER(36,18)              | No                                        | -                                    |
| 14.     | UDF_NBR_14         | Newly Added          | -                             | NUMBER(36,18)              | No                                        | -                                    |
| 15.     | UDF_NBR_15         | Newly Added          | -                             | NUMBER(36,18)              | No                                        | -                                    |
| 16.     | UDF_NBR_16         | Newly Added          | -                             | NUMBER(36,18)              | No                                        | -                                    |
| 17.     | UDF_NBR_17         | Newly Added          | -                             | NUMBER(36,18)              | No                                        | -                                    |
| 18.     | UDF_NBR_18         | Newly Added          | -                             | NUMBER(36,18)              | No                                        | -                                    |

| Sr. No. | Column Name | Modification<br>Type | Data Type<br>in<br>V2.4.0.1.0 | Data Type in<br>V2.5.0.1.0 | Data Migration<br>Required (Yes or<br>No) | Column Value After Data<br>Migration |
|---------|-------------|----------------------|-------------------------------|----------------------------|-------------------------------------------|--------------------------------------|
| 19.     | UDF_NBR_19  | Newly Added          | -                             | NUMBER(36,18)              | No                                        | -                                    |
| 20.     | UDF_NBR_20  | Newly Added          | -                             | NUMBER(36,18)              | No                                        | -                                    |

## E.14 CI\_TXN\_DTL\_PRITM

The following table lists the columns that are either newly added or modified in the CI\_TXN\_DTL\_PRITM table:

| Sr. No. | Column Name        | Modification<br>Type | Data Type<br>in<br>V2.4.0.1.0 | Data Type in<br>V2.5.0.1.0 | Data Migration<br>Required (Yes<br>or No) | Column Value After Data<br>Migration |
|---------|--------------------|----------------------|-------------------------------|----------------------------|-------------------------------------------|--------------------------------------|
| 1.      | UDF_AMT_6          | Newly Added          | -                             | NUMBER(36,18)              | No                                        | -                                    |
| 2.      | UDF_AMT_7          | Newly Added          | -                             | NUMBER(36,18)              | No                                        | -                                    |
| 3.      | UDF_AMT_8          | Newly Added          | -                             | NUMBER(36,18)              | No                                        | -                                    |
| 4.      | UDF_AMT_9          | Newly Added          | -                             | NUMBER(36,18)              | No                                        | -                                    |
| 5.      | UDF_AMT_10         | Newly Added          | -                             | NUMBER(36,18)              | No                                        | -                                    |
| 6.      | UDF_CURRENCY_CD_6  | Newly Added          | -                             | CHAR(3)                    | No                                        | -                                    |
| 7.      | UDF_CURRENCY_CD_7  | Newly Added          | -                             | CHAR(3)                    | No                                        | -                                    |
| 8.      | UDF_CURRENCY_CD_8  | Newly Added          | -                             | CHAR(3)                    | No                                        | -                                    |
| 9.      | UDF_CURRENCY_CD_9  | Newly Added          | -                             | CHAR(3)                    | No                                        | -                                    |
| 10.     | UDF_CURRENCY_CD_10 | Newly Added          | -                             | CHAR(3)                    | No                                        | -                                    |
| 11.     | UDF_NBR_11         | Newly Added          | -                             | NUMBER(36,18)              | No                                        | -                                    |
| 12.     | UDF_NBR_12         | Newly Added          | -                             | NUMBER(36,18)              | No                                        | -                                    |
| 13.     | UDF_NBR_13         | Newly Added          | -                             | NUMBER(36,18)              | No                                        | -                                    |

| Sr. No. | Column Name | Modification<br>Type | Data Type<br>in<br>V2.4.0.1.0 | Data Type in<br>V2.5.0.1.0 | Data Migration<br>Required (Yes<br>or No) | Column Value After Data<br>Migration |
|---------|-------------|----------------------|-------------------------------|----------------------------|-------------------------------------------|--------------------------------------|
| 14.     | UDF_NBR_14  | Newly Added          | -                             | NUMBER(36,18)              | No                                        | -                                    |
| 15.     | UDF_NBR_15  | Newly Added          | -                             | NUMBER(36,18)              | No                                        | -                                    |
| 16.     | UDF_NBR_16  | Newly Added          | -                             | NUMBER(36,18)              | No                                        | -                                    |
| 17.     | UDF_NBR_17  | Newly Added          | -                             | NUMBER(36,18)              | No                                        | -                                    |
| 18.     | UDF_NBR_18  | Newly Added          | -                             | NUMBER(36,18)              | No                                        | -                                    |
| 19.     | UDF_NBR_19  | Newly Added          | -                             | NUMBER(36,18)              | No                                        | -                                    |
| 20.     | UDF_NBR_20  | Newly Added          | -                             | NUMBER(36,18)              | No                                        | -                                    |

## E.15 CI\_ZONE\_L

The following table lists the columns that are either newly added or modified in the CI\_ZONE\_L table:

| Sr. | . No. | Column Name | Modification<br>Type | Data Type<br>in<br>V2.4.0.1.0 | Data Type in<br>V2.5.0.1.0 | Data Migration<br>Required (Yes<br>or No) | Column Value After Data<br>Migration |
|-----|-------|-------------|----------------------|-------------------------------|----------------------------|-------------------------------------------|--------------------------------------|
|     | 1.    | DESCR_OVRD  | Newly Added          | -                             | VARCHAR2(60)               | No                                        | -                                    |

# Appendix F : Algorithms and Algorithm Types Dropped in 2.5.0.1.0

This section lists the algorithms and algorithm types which are dropped in Oracle Revenue Management and Billing Version 2.5.0.1.0.

# F.1 Algorithm Type

No algorithm types are dropped in Oracle Revenue Management and Billing Version 2.5.0.1.0.

## F.2 Algorithm

No algorithms are dropped in Oracle Revenue Management and Billing Version 2.5.0.1.0.

# Appendix G : Parameters Added or Removed from Algorithm Types in 2.5.0.1.0

The following table lists the parameters which are added or removed from the algorithm types in Oracle Revenue Management and Billing Version 2.5.0.1.0:

| Algorithm Type | Parameters (Removed from 2.5.0.1.0) | Parameters (Added in 2.5.0.1.0)  |
|----------------|-------------------------------------|----------------------------------|
| C1-PDOV-WTBS   | -                                   | How to handle overpayments (D/O) |
| FTFREZGLEXTN   | -                                   | Exchange Rate Algorithm          |
# Appendix H : Changing the DB User Password

If you have changed the database user password, you need to execute the following steps before installing the rollup pack for Oracle Utilities Application Framework Version 4.3.0.1.0:

- 1. Download and apply the single fix available for Bug 22505470 PATCHES APPEND EXTRA SPACE TO STRINGS AND ADD DB SERVICE CONNECTION SUPPORT on the application and database environments.
- 2. Perform the following steps on the application environment:
  - a. Change the DB Name using the configureEnv command.
  - b. Execute the initialSetup utility using the following command:

### AIX, Linux:

\$SPLEBASE/bin/initialSetup.sh

## Windows:

%SPLEBASE%\bin\initialSetup.cmd

c. Execute the invokeDBUpdatePatch utility to change the database user name and password using the following command:

# AIX, Linux:

\$SPLEBASE/bin/invokeDBUpdatePatch.sh -b

### Windows:

%SPLEBASE%\bin\invokeDBUpdatePatch.cmd -b